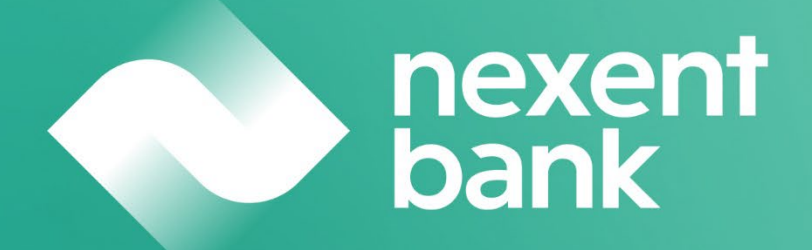

# Direct Banking User Manual & Guidelines Nexent Bank

**June 2025** 

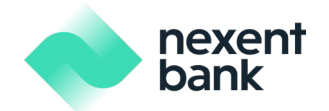

**Table of Contents** 

| rect Banking User Manual & Guidelines Nexent Bank     | 1  |
|-------------------------------------------------------|----|
| 1. Introduction                                       | 4  |
| 2. Technical Requirements                             | 5  |
| 3. Before You Begin                                   | 5  |
| 4. First Time Login                                   | 5  |
| Downloading the Mobile App & Soft Token Activation    | 5  |
| Changing Your Password After First Login              | 7  |
| 5. Security                                           | 7  |
| 6. Nexent Direct Banking Functions                    | 10 |
| 6.1 Company Selection                                 | 10 |
| 6.2 Account Operations                                | 11 |
| 6.2.1 Account Opening                                 |    |
| 6.2.2 Accounts                                        | 12 |
| 6.2.3 Time Deposit Operations                         | 13 |
| 6.2.4 Open Time Deposit                               | 14 |
| 6.2.5 Observation                                     | 16 |
| 6.3 Money Transfers                                   | 17 |
| 6.3.1 Sending Money Between Own Accounts              | 18 |
| 6.3.2 Sending Money to Nexent Bank Accounts           | 19 |
| 6.3.3 International and Domestic Payments             | 21 |
| 6.3.4 International and Domestic Payment Observation  | 25 |
| 6.3.5 International and Domestic Payment Cancellation | 25 |
| 6.3.6 Saved Transfers                                 | 27 |
| 6.4 Portfolio Observation                             | 32 |
| 6.5 FX Operations                                     | 32 |
| 6.6 Limit Observation                                 | 33 |
| 6.6.1 User Limit Observation                          | 34 |
| 6.6.2 Company Limit Observation                       | 36 |
| 6.7 Operations                                        | 37 |
| 6.7.1 Operations On Approvals                         | 37 |
| 6.7.2 Operations On Correction                        | 40 |
| 6.7.3 Performed Operations                            | 41 |
| 7. Profile                                            | 42 |
| 7.1 Personal Data                                     | 42 |
| 7.2 Manage Password                                   | 42 |
| 7.3 Telephone Update                                  | 43 |
| 7.4 Email Update                                      | 43 |

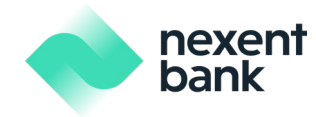

| 8 | . Frequently Asked Questions | <br>45 |
|---|------------------------------|--------|
|   | 7.6 Announcements            | <br>44 |
|   | 7.5 Help                     | <br>44 |

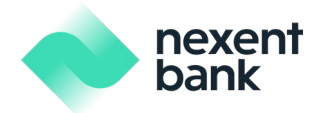

# 1. Introduction

Nexent Bank is constantly working to offer an enhanced range of services to its customers. You can currently make use of the following services with Direct Banking:

- Current Account Operations
  - Current Account Opening
  - Account Balance/ Forward Balance/ Account Details Observation
- Time Deposit Operations
  - Time Deposit Opening
  - Time Deposit Observation
- Portfolio Observation
  - o Loans, LCs, Standby LC, LGs, Collections, Time Deposits, FX Forward, FX Swap
- Money Transfer Operations
  - Between Company's Accounts
  - To Nexent Bank Accounts
  - International and Domestic Payments
- Spot FX Operations
- Third Party Provider Operations Observation
- User and Company Limits Observation

The operations are defined upon the request of the company approver (authorizer). For this reason, some operations may not be available to the users of the company.

## **User** Rights

Nexent Banking allows company users to have inputter rights and/or approver (authorizer) rights.

- Maker (Inputter) Right: If a user has only inputter right, this user can only input operations on behalf of the company.
- Sole Approver Right: If a user has sole approver right, this user can approve the operations entered by the inputter solely.
- Joint Approver Right: If a user has joint approver right, this user can approve the operations entered by the inputter jointly with another joint approver only.

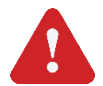

Important Note: One user may have both maker (inputter) and approver (authorizer) rights.

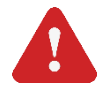

**Important Note:** Approver (authorizer) rights (sole approver limit, daily limits, or transaction limits) can be restricted by the company's terms and conditions or with the amounts determined by the company authorizer.

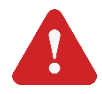

**Important Note:** Sole Approver or Joint with selected operations may be finalized by one or two approvers in terms of user rights.

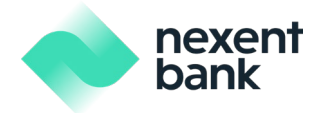

# 2. Technical Requirements

Nexent Bank Direct Banking can be best viewed on the latest version of your web browser. Please note that some features may not be available with other browsers.

For better user experience, please ensure that you are using the most up-to-date version of your internet browser and the latest version of Nexent Bank's corporate mobile app.

# 3. Before You Begin

Before using Nexent Bank Direct Banking, you need to have your user code, password, and soft token device.

- User Code: Your user code will be sent to you via SMS message.
- Password: Your password will be emailed to you.
- Soft Token Device: You will need to set up a soft token by downloading the Nexent mobile app.

# 4. First Time Login

First login may only be completed through the Nexent mobile app. To download the mobile app and activate your soft token, please read the following steps.

Downloading the Mobile App & Soft Token Activation

To activate your soft token, you will first need to download the Nexent mobile app by searching "Nexent Bank Corporate" on AppStore or Google Play Store.

Once you have downloaded the app, follow the on-screen instructions to validate your account.

Login to your account by using your "User Code" and "Password". You will also be asked to verify your mobile phone number and email address. Once these steps have been completed, your mobile device will now be registered as your soft token authenticator.

| NL ● MT ②         | The verification password has been sent to your mobile number;******712        |                                                                                |
|-------------------|--------------------------------------------------------------------------------|--------------------------------------------------------------------------------|
| Welcome To        | Verify Your Mobile Number                                                      | Verify Your Email                                                              |
| Nexent Bank       | Please enter the 5-digit verification code we have sent to your mobile number. | Please enter the 5-digit verification code we have sent to your email address. |
| User Code         | Verification code was sent to mobile number<br>******712                       | Verification code was sent to email address<br>me*****r@crediteurope.nl        |
| Password          |                                                                                |                                                                                |
| Login             | Request a New Security Code                                                    | Request a New Security Code                                                    |
|                   | If your mobile number is incorrect, please download the<br>PDF form,           | If your email address is incorrect, please download the<br>PDF form.           |
| Forgot User Code? |                                                                                |                                                                                |

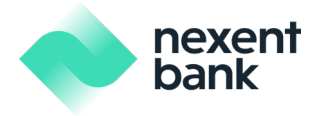

Moving forward you can enter Nexent Direct Banking via our Corporate website (<u>www.nexentbank.com</u>) or the Nexent mobile app.

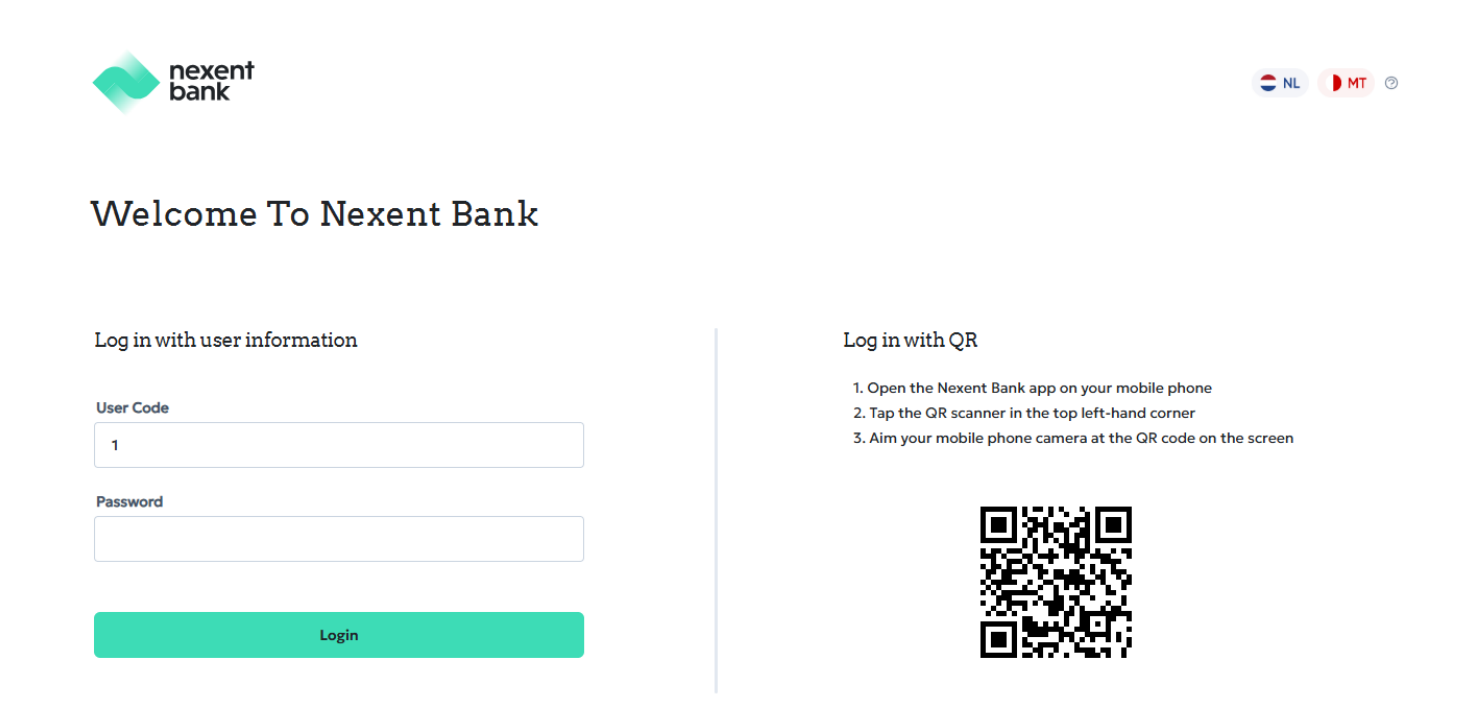

Since you will now have a registered mobile device to use as your soft token, you'll be able to quickly login to your account via push notifications sent to your registered mobile device or make use of QR code verification to login to internet banking via web.

|                                                                                                    | X Login to Internet Banking             |
|----------------------------------------------------------------------------------------------------|-----------------------------------------|
| Login via Mobile Notification<br>We have sent a notification to your registered<br>mobile device. Please open and approve this<br>notification in order to login to internet banking. |                                         |
| 56                                                                                                    |                                         |
| Confirm                                                                                                    | You are logging in to internet banking. |
| Reject                                                                                                    | Continue on your computer or tablet.    |

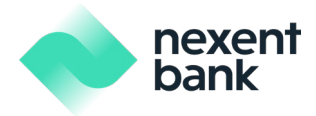

# Changing Your Password After First Login

During your first login, you will be asked to change your 5-digit password. A temporary 5-digit password will be sent to your email address. This temporary password is only valid for 3 days. If you are unable to change your temporary password within 3 days, please contact our customer call center so that they can send you a new temporary password to your email address.

- Your password can only consist of numbers.
- Your password must not include repetitive numbers such as 11111 or 99999.
- Your password must not include consecutive numbers such as 12345 or 54321.
- Your password must not include your birth date.
- Your password cannot be the same as your previous passwords.

#### Please set a new password.

- Password must not include sequential number (123, 876)
- Password must not include repeating numbers (111, 999)
- Password must be different than past 3 passwords.

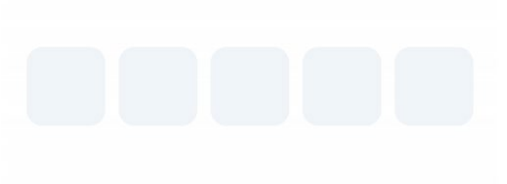

# 5. Security

#### Soft Token

For enhanced security measures, when you login to your account via web or from another device, your registered mobile device will receive a push notification to verify this login attempt. Once you approve this notification, you will be prompted to enter your 5-digit password. Upon successful verification of these steps, your access will be approved. This soft token method enables us to use strong authentication and transaction signing to increase the security of our services provided via Direct Banking. For security reasons, your soft token access will be locked after 5 incorrect password attempts.

## Time of Last Login

When you login to Nexent Bank Direct Banking, your "last time of login" information will be displayed to you on the main screen. This is a reference to check if anyone other than yourself has logged into your account.

#### Secured Connection

2048-bit RSA - TSA (Transport Layer Security) network protocol, which provides a secure environment for information exchange, is used for all information being transferred between Nexent Bank Direct Banking and

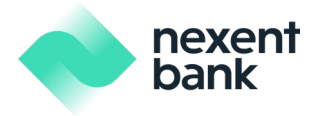

your browser. These technologies are the latest globally accepted standard for securing information over internet-based web applications.

#### Session Management

You cannot be logged on to Nexent Bank Direct Banking on multiple browsers or multiple tabs of the same browser. Similarly, you cannot log on to the Nexent mobile app through multiple mobile devices at the same time.

When you do not use the online or mobile banking system for 5 minutes, the system will automatically log you off and you will be asked to log in and type your password once more.

#### Monitoring

We are monitoring and guarding our systems continuously to prevent any unauthorized access and to protect your privacy and personal details.

#### Swiss Data Protection

On 1 September 2023, the revised Swiss Data Protection Act (revDPA) entered into force. In connection with the new regulations, we have updated our privacy policy. You may find the updated privacy policy through this link:

#### https://www.nexentbank.ch/privacy/

Your privacy and the way your personal data is treated are very important to us. You can read more about this in our updated privacy policy which explains how Nexent Bank uses your personal data.

#### Testing

Nexent Bank performs penetration tests on its systems on a regular basis to detect possible

vulnerability (by means of 'hacker tests').

# The following measures are recommended to customers for more secure use of Nexent Bank Direct Banking:

#### **Ensure Confidentiality of Password**

Never give your password to someone else. If you think someone else knows your password, change it immediately or contact your Account Manager.

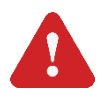

**Important Note:** If you have forgotten or lost your password, we kindly request you to contact your Account Manager at Nexent Bank Suisse. Our colleagues will reset your password. Then your new password will be sent to your email address. When you enter your user code and password correctly, you will be directed to the soft token authentication screen on your mobile device.

## Protect Your Soft Token Device

Always keep your soft token device with you at all times and please do not choose passwords that can be easily guessed (e.g. date of birth). Contact your Account Manager immediately if you lose your soft token device.

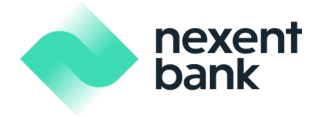

## Avoid Phishing Attacks

Nexent Bank will never ask you for your password, user code or other personal information by email. Nexent Bank will never ask third parties to contact you by email or telephone regarding your banking business with us. If you receive an email that directs you to enter your personal information or password, please do not respond to those emails and immediately inform us.

## **Provide Direct Connection**

Do not enter our Direct Banking site through email links or use web pages to be redirected to Nexent Bank Direct Banking. You can check the security certificate of our internet banking website by double clicking on the lock sign. The location of the lock sign can differ based on the used internet browser application. Check your internet browser application manual for more information. When you click on the lock sign, you should see the following URL as issued to, banking.nexentbank.com, the trusted signer of the certificate as issued by and the certificate's validation period. This shows that the server you are connected to is Nexent Bank's server.

## Securely Log Off

Do not forget to log off when you have finished working with Nexent Bank Direct Banking. Never leave your computer or mobile phone unattended while you are using Nexent Bank Direct Banking without logging off securely. For security reasons, only use Nexent Bank Direct Banking on your own computer, not on publicly used computers.

## Protect Your Computer and Network Connections

Protect your computer and (wireless) network by using passwords and encryption to avoid unauthorized access to your computer and network.

# Keep Your Computer Up to Date

Please make sure to install any recent security updates and service packs in time for your operating system and anti-virus software.

## Take care with Emails and New Software

Never open email attachments coming from someone you do not know. Also be careful with downloading and/or installing programs from untrusted parties. These two are the most common ways for distributing malicious codes (Virus, Trojan, key logger etc.). These actions might have undesirable consequences and may result in your personal information being stolen. Nexent Bank will never send unsolicited email messages with an attachment, nor will we distribute software or system updates via email.

## Install Firewall, Anti-Virus and Anti-Spyware Program

Protect your computer against malicious codes (Viruses, worms, Trojan horses, and spywares) by installing trusted parties firewalls, anti-virus and anti-spyware software. A firewall is a program that prevents others from hacking into your computer. Firewall and anti-virus software are available through providers such as Norton and McAfee.

## Check Your Transactions for Suspicious Activity

Always check your account statements for any suspicious activity. Make sure that the specified amounts, names of beneficiaries and their account numbers are correct for your transactions.

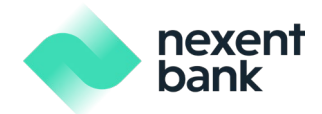

# 6. Nexent Direct Banking Functions

You can perform the following operations from Nexent Bank Direct Banking:

- Company Selection
- Account Operations
- Time Deposit Operations
- Money Transfers
- Portfolio Observation
- FX Operations
- Limit Observation

## 6.1 Company Selection

Users of the company may serve more than one company. To change the active company selection, you need to click on the current company at the top of the menu and then select from the list of companies that pop up on the screen.

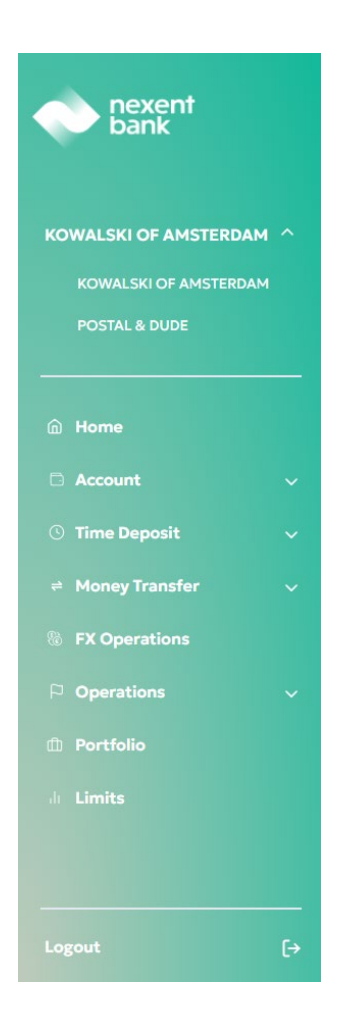

When you click on the new company you have selected, you will be directed to the main page or the page you are currently on, and you will be able to see the selected company at the top of the page.

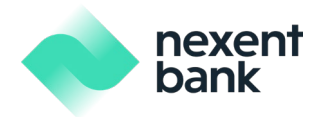

# 6.2 Account Operations

You can perform the following operations via "Account" menu:

- Account Details Observation
- Open a New Account

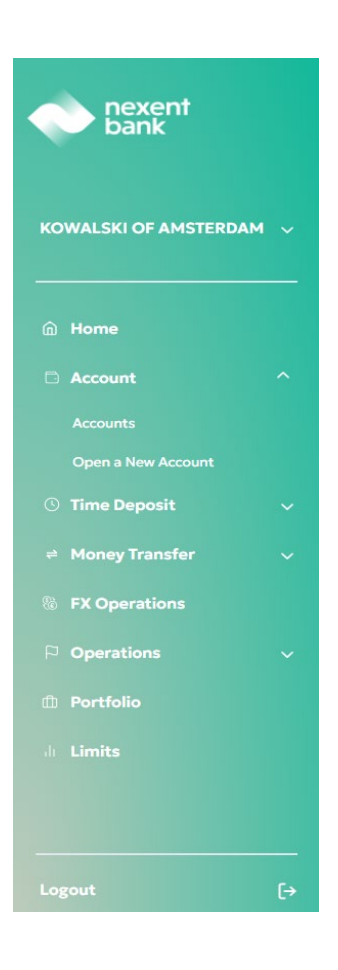

## 6.2.1 Account Opening

After selecting the "**Open a New Account**" menu tab, you will be forwarded to the account opening page. You can select the currency of your new account. You may also specify your "Customer Reference" for the account to distinguish the account for any future operations.

| nexent<br>bank     |       |                                                                           |   | 🧿 John Redwood     |
|--------------------|-------|---------------------------------------------------------------------------|---|--------------------|
| OWALSKI OF AMSTERD | DAM 🗸 | <b>Open New Account</b><br>Please enter information to open a new account |   | Entry Confirmation |
|                    |       | Account Information                                                       |   |                    |
|                    | ~     | Branch                                                                    |   |                    |
|                    |       | NETHERLANDS                                                               |   |                    |
|                    |       | Currency*                                                                 |   |                    |
|                    | ~     | HUF - Hungarian forint                                                    | ~ |                    |
|                    | ~     | Customer Reference                                                        |   |                    |
| FX Operations      |       |                                                                           |   |                    |
| Operations         | ~     |                                                                           |   |                    |
|                    |       |                                                                           |   |                    |
|                    |       | Continue to Next Step                                                     |   |                    |
|                    |       |                                                                           |   |                    |
|                    |       |                                                                           |   |                    |
|                    |       |                                                                           |   |                    |
|                    | [→    |                                                                           |   |                    |

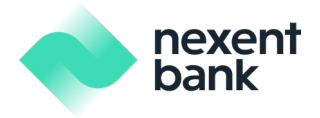

When you click the continue button, you will proceed to the summary screen for the account opening operation. You can add your notes to the "Your Note" field.

| nexent<br>bank        |                                                     | John             | Redwood 🖸                   |
|-----------------------|-----------------------------------------------------|------------------|-----------------------------|
| KOWALSKI OF AMSTERDAM | Open New Account<br>Please confirm your transaction | Entry Cor        | 2 3<br>nfirmation Completed |
| ක Home                | Branch                                              | NETHERLANDS      |                             |
| C Account             | Currency                                            | HUNGARIAN FORINT |                             |
| Accounts              | Customer Reference                                  |                  |                             |
| Open a New Account    | Additional Notes                                    |                  |                             |
| ① Time Deposit        | Your Notes                                          |                  |                             |
|                       | ×                                                   |                  |                             |
| FX Operations         | Edit                                                |                  |                             |
| P Operations          |                                                     |                  |                             |
| 1 Portfolio           |                                                     |                  |                             |
| di Limits             |                                                     |                  |                             |
|                       |                                                     |                  |                             |
| Logout                | -<br>•                                              |                  |                             |

You can click the confirm button to proceed with the soft token authentication. You will receive a push notification on your registered mobile device, and you will need to authenticate and approve this transaction on your mobile device in order to perform this operation. Once completed, your operation will be sent for approval, and it will include a reference number. You can track your operation with the reference number displayed in the success message.

|                                                                              |                                                                                                    | 🧿 John Redwood 🛛 🖂 |
|------------------------------------------------------------------------------|----------------------------------------------------------------------------------------------------|--------------------|
| KOWALSKI OF AMSTERDAM 🔍                                                      | Open New Account Please confirm your transaction.                                                                                         |                    |
| Home     Account: 0                                                          | Currency Customer References Approve the notification sent to your device.                                                                |                    |
| . Open i New Account<br>Time Deposit ~<br>Honey Transfer ~                   | Additional Notes Please approve the push notification sent to your <b>iPhone 8</b> device in <b>55 sec</b> to authorize this transaction. |                    |
| <ul> <li>PX Operations</li> <li>D Operations</li> <li>D Portfolio</li> </ul> | Edit Confirm                                                                                                    |                    |
|                                                                              |                                                                                                    |                    |
| Logout D                                                                     |                                                                                                    |                    |

**Important Note:** Kindly note that all operations that are waiting to be approved for more than one month will be automatically cancelled.

## 6.2.2 Accounts

You can view the account balance and transaction information by clicking on "**Accounts**" on the menu tab. You may observe all company accounts under this menu tab. Furthermore, on this section you can easily toggle

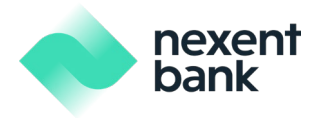

between Past and Future transactions as shown below. Finally, your account details are listed here and you have the option to assign a name to your account.

|                       | ÷                                           |                                               |             | John Redwood                       |
|-----------------------|---------------------------------------------|-----------------------------------------------|-------------|------------------------------------|
| Burik                 | Account Details                             |                                               |             |                                    |
| KOWALSKI OF AMSTERDAM | Current Account                             |                                               |             | Account Opening Date<br>24/02/2022 |
|                       | Provide an account name 🕑                   |                                               |             |                                    |
|                       | Account Number IBAN<br>0217361420 NL74 FBHL | .0217 3614 20 Copy                            |             | Available Balance                  |
|                       | Past Future                                 |                                               |             |                                    |
|                       | Period<br>Last 1 year                       | Search                                        |             | Advanced Search $\checkmark$       |
|                       | Display                                     |                                               |             |                                    |
|                       |                                             |                                               |             |                                    |
|                       | Value / Operation Date                      | Description                                   | Amount      | Balance                            |
|                       | <b>30/08/2024</b><br>30/08/2024             | REF:FX2424331278 REFERENCED FX SPOT OPERATION | +180,41 EUR | 1.104.288,70 EUR                   |
|                       | <b>30/08/2024</b><br>30/08/2024             | REF:FX2424331279 REFERENCED FX SPOT OPERATION | +902,33 EUR | 1.105.191,03 EUR                   |
|                       | <b>30/08/2024</b><br>30/08/2024             | REF:FX2424331281 REFERENCED FX SPOT OPERATION | +9,92 EUR   | 1.105.200,95 EUR                   |

You may print all movements of the account by first clicking "Print Movements" button as shown at the bottom of the image above.

You may get a receipt for a single transaction by first clicking on the single transaction and then clicking on the "Print Slip" button at the bottom of the page.

| Value / Operation Date          | Description                                   | Amount      | Balance          |
|---------------------------------|-----------------------------------------------|-------------|------------------|
| <b>30/08/2024</b><br>30/08/2024 | REF:FX2424331278 REFERENCED FX SPOT OPERATION | +180,41 EUR | 1.104.288,70 EUR |
| <b>30/08/2024</b><br>30/08/2024 | REF:FX2424331279 REFERENCED FX SPOT OPERATION | +902,33 EUR | 1.105.191,03 EUR |
| <b>30/08/2024</b><br>30/08/2024 | REF:FX2424331281 REFERENCED FX SPOT OPERATION | +9,92 EUR   | 1.105.200,95 EUR |
| <b>30/08/2024</b><br>30/08/2024 | REF:FX2424331282 REFERENCED FX SPOT OPERATION | +89,35 EUR  | 1.105.290,30 EUR |
|                                 |                                               |             |                  |
| Previous « 1 » Nex              | t                                             |             |                  |

🖶 Print Movements 🛛 🖨 Print MT940

## 6.2.3 Time Deposit Operations

You can perform the following operations via "Time Deposit" menu:

- Open Time Deposit
- Observation

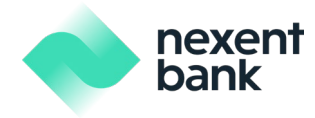

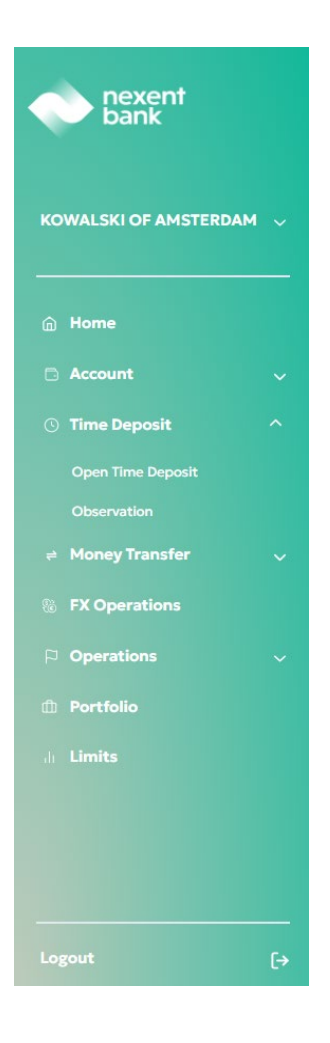

## 6.2.4 Open Time Deposit

After selecting the "**Open Time Deposit**" menu tab, you will be forwarded to the time deposit opening page. You can select the currency of your new time deposit, enter the "Amount" and select a "Maturity

Date" of your time deposit. You may specify "Alias" for the new time deposit in order to distinguish the task among your operations.

| Kowalski of amsterdam |   |                                                           |                                              |                                         | 🕽 John Redwood 🕞             |
|-----------------------|---|-----------------------------------------------------------|----------------------------------------------|-----------------------------------------|------------------------------|
|                       |   | <b>Open Time Deposit</b><br>Please enter information to o | open time deposit                            |                                         | Entry Confirmation Completed |
| 💮 Home                |   | Current Account*                                          |                                              |                                         |                              |
|                       | ~ | Please Select An Account                                  |                                              | ~                                       | View time deposit rates      |
| ③ Time Deposit        | ^ |                                                           |                                              |                                         |                              |
|                       |   | Amount*                                                   | Full amount                                  | Maturity Date*                          | Rate                         |
|                       |   | 0,00                                                      | EUR                                          |                                         | 0,00                         |
|                       | ~ | Alias                                                     | (Optional)                                   | Number of Days                          | Interest Amount              |
| FX Operations         |   |                                                           |                                              | 0                                       | 0,00                         |
|                       |   | (i) If time deposit accounts are initiat                  | ed after 17:00 or on non-working days, the v | alue date will be the next working day. |                              |
| P Operations          | Ň |                                                           |                                              |                                         |                              |
| Portfolio             |   | Continue to Next Step                                     |                                              |                                         |                              |
|                       |   |                                                           |                                              |                                         |                              |

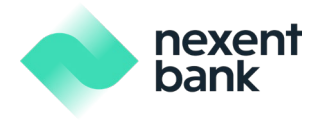

You may also observe currently available rates by clicking "View time deposit rates" button before you decide your "Maturity Date".

| Open Time Deposit                           |                   |            |       |       |       |       |       |       | (   | 1 2<br>Entry Confirmation |  |
|---------------------------------------------|-------------------|------------|-------|-------|-------|-------|-------|-------|-----|---------------------------|--|
| Please enter informatio                     | n to open time de | posit      |       |       |       |       |       |       |     |                           |  |
| Current Account*<br>Please Select An Accour | Time Depo         | osit Rates |       |       |       |       |       | ×     |     | View time deposit         |  |
| Amount*                                     | CCY/TENOR         | O/N        | 1W    | 2W    | 3W    | 1M    | 2M    | 3М    |     |                           |  |
| 0,00                                        | GBP               | 5,35       | -     | -     | 1,43  | 4,37  | 4,39  | 4,42  |     |                           |  |
| Alias                                       | USD               | 4,39       | 4,26  | 4,19  | 4,27  | 4,38  | 4,33  | 4,44  | unt |                           |  |
|                                             | EUR               | 2,96       | 8,54  | 4,45  | 4,11  | 3,67  | 4,67  | 5,67  |     |                           |  |
|                                             | TRY               | 40,56      | 47,06 | 46,51 | 46,70 | 46,95 | 48,37 | 48,66 |     |                           |  |
| Continue to Next Step                       |                   |            |       |       |       |       |       |       |     |                           |  |
|                                             |                   |            |       |       |       |       |       |       |     |                           |  |
|                                             |                   |            |       |       |       |       |       |       |     |                           |  |

Once you enter all necessary information, you can click "Continue" button then you will receive the summary of the time deposit opening operation. You can add your notes to the "Your Note" field.

| nexent<br>bank          |                                                                                           |                                                               |       | John Redwood |           |
|-------------------------|-------------------------------------------------------------------------------------------|---------------------------------------------------------------|-------|--------------|-----------|
| KOWALSKI OF AMSTERDAM 🗸 | Open Time Deposit                                                                         |                                                               | Entry | Confirmation | Completed |
|                         | <ul> <li>Due to exceeded out-off time</li> <li>Please confirm your transaction</li> </ul> | you will start earning interest on the the next business day. |       |              |           |
| Home     Account        | Payment Type                                                                              | At Maturity                                                   |       |              |           |
| ③ Time Deposit ^        | Currency                                                                                  | USD                                                           |       |              |           |
| Open Time Deposit       | Amount                                                                                    | 100,00 USD                                                    |       |              |           |
| Observation             | Value Date                                                                                | 03/06/2025                                                    |       |              |           |
| ≠ Money Transfer 🗸 🗸    | Maturity Date                                                                             | 30/06/2025                                                    |       |              |           |
| S FX Operations         | Rollover                                                                                  | No Rollover                                                   |       |              |           |
| P Operations 🗸          | Alias                                                                                     |                                                               |       |              |           |
| 🕮 Portfolio             | Number of Days                                                                            | 27                                                            |       |              |           |
| di Limits               | Rate                                                                                      | 4,34                                                          |       |              |           |
|                         | Repay Amount                                                                              | 100,s2 USD                                                    |       |              |           |
|                         | Repay Option                                                                              | Repay Principal + Interest                                    |       |              |           |
|                         | Repay Account                                                                             | sjekenslenepebekebe - NL58FBHL0011000901                      |       |              |           |
|                         | Additional Notes                                                                          |                                                               |       |              |           |
|                         | Your Notes                                                                                |                                                               |       |              |           |
|                         | Edit                                                                                      |                                                               |       |              |           |

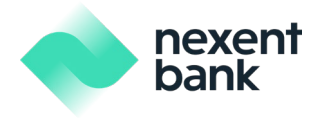

You can click the confirm button to proceed with the soft token authentication. You will receive a push notification on your registered mobile device, and you will need to authenticate and approve this transaction on your mobile device in order to perform this operation. Once completed, your operation will be sent for approval, and it will include a reference number. You can track your operation with the reference number displayed in the success message.

| e nexent<br>bank                       |                                                  |                                                                                                    | 🚺 John Redwood 🛛 🖸 |
|----------------------------------------|--------------------------------------------------|----------------------------------------------------------------------------------------------------|--------------------|
| KOWALSKI OF AMSTERDAM 🕠                | Open Time Deposit O Due to exceeded cut-off time |                                                                                                    |                    |
| G. Home                                |                                                  |                                                                                                    |                    |
| 🗇 Account                              |                                                  | USD                                                                                                    |                    |
| Open Time Deposit<br>Observation       |                                                  | as/06/2025 Approve the notification sent to your device.                                                                                    | ×                  |
| Money Transfer     S     FX Operations | Maturity Date<br>Rollover                        | 30/06/2025<br>No Rollower Please approve the push notification sent to your <b>iPhone 8</b> device in 54 sec to authorize this transaction. |                    |
| P Operations 🗢                         | Alias<br>Number of Days                          | Send Again                                                                                                    |                    |
| J. Limits                              | Rate<br>Repay Amount                             | A.34                                                                                                    |                    |
|                                        |                                                  |                                                                                                    |                    |
|                                        |                                                  |                                                                                                    |                    |
| Lorout F-                              |                                                  |                                                                                                    |                    |

**Important Note:** Kindly note that all operations that are waiting to be approved for more than one month will be automatically cancelled.

#### 6.2.5 Observation

You can view the open time deposit details by clicking "Observation" on the menu tab. Some information about open time deposits is shown on this screen, for more details you can click on relevant line.

| nexent<br>bank          |               |                  |            |               | 🧿 John Redwood 🖂 |
|-------------------------|---------------|------------------|------------|---------------|------------------|
| KOWALSKI OF AMSTERDAM 🗸 | Time Deposits |                  |            |               |                  |
|                         | Account Name  | Reference Number | Value Date | Maturity Date | Amount           |
| A Home                  | Time Deposit  | 00341182         | 20/10/2014 | 29/10/2014    | 100,00 EUR       |
| 🗅 Account 🗸 🗸           | Time Deposit  | 00341434         | 23/11/2023 | 01/01/2024    | 12,00 USD        |
| () Time Deposit         | Time Deposit  | 00341436         | 20/10/2023 | 05/11/2023    | 1.000,00 EUR     |
|                         | Time Deposit  | 00341443         | 23/11/2023 | 30/11/2023    | 42.313,00 EUR    |
| Observation             | Time Deposit  | 00341445         | 23/11/2023 | 28/11/2023    | 342,00 USD       |

Then you will be directed to "Time Deposit Details" page where you can observe more detailed information about selected time deposit.

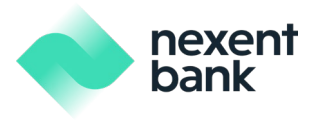

|                     |      | ÷                    |                            | 🥑 John Redwood 🛛 🖂 |
|---------------------|------|----------------------|----------------------------|--------------------|
| KOWALSKI OF AMSTERD | AM 🗸 | Time Deposit Details |                            |                    |
|                     |      | Account Name         | Time Deposit               |                    |
| A Home              |      | Reference Number     | 00341443                   |                    |
|                     |      | Value Date           | 23/11/2023                 |                    |
| Account             |      | Maturity Date        | 30/11/2023                 |                    |
| ③ Time Deposit      |      | Original Amount      | 42.313,00 EUR              |                    |
| Open Time Deposit   |      | Repay Amount         | 42.344,16 EUR              |                    |
| Observation         |      | Interest Rate        | 3.84%                      |                    |
| ≓ Money Transfer    |      | Payment Type         | At Maturity                |                    |
| FX Operations       |      | Repay Option         | Repay Principal + Interest |                    |
| ₽ Operations        |      | Repay Account        | 0217361420                 |                    |
| Portfolio           |      |                      |                            |                    |
| .li Limits          |      |                      |                            |                    |

# 6.3 Money Transfers

You can perform the following money transfer operations via this menu:

- Between Own Accounts
- Transfer within Nexent
- International and Domestic Payments

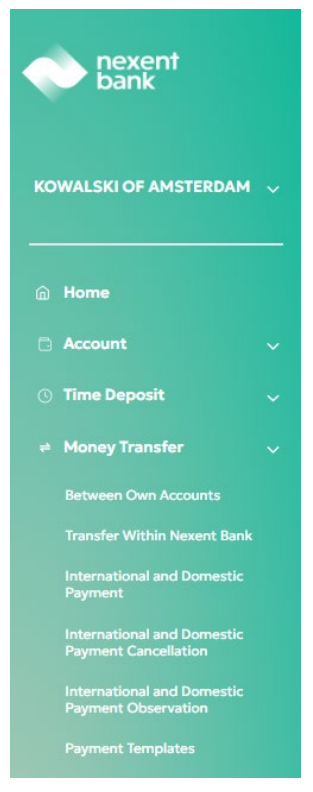

You may also observe and cancel International or Domestic Payments via this menu. Additionally, you may create payment templates for your frequently used transfers.

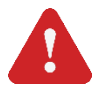

**Important Note:** Your money transfer within Nexent Bank accounts and International and Domestic Payments will require approval from Nexent Bank.

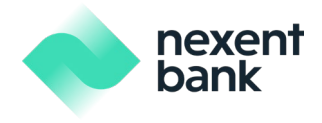

#### 6.3.1 Sending Money Between Own Accounts

You can send money between your company's accounts 24/7 by using the "Between Own Accounts" menu tab.

You can then select the Sender Account, Recipient Account and Amount to be transferred. The date of this transfer will be displayed in the "Transaction Date" field.

| nexent<br>bank      |       |                                                                        |                                  |             | 🧊 John Redwood            | Ø              |
|---------------------|-------|------------------------------------------------------------------------|----------------------------------|-------------|---------------------------|----------------|
| KOWALSKI OF AMSTERI | DAM 🗸 | Transfer Between Own Accounts                                          |                                  |             | 1 2<br>Entry Confirmation | 3<br>Completed |
|                     |       | Please select the accounts you would like to transfer from.            | Please enter instructions for yo | our transfe | r.                        |                |
| 🙃 Home              |       | Account Information                                                    | Transaction Information          |             |                           |                |
| Account             |       | Sender Account*                                                        | Amount*                          |             | Transaction Date*         |                |
| () Time Deposit     |       | sjekenstenepebekebe Available Balance NL58FBHL0011000901 77.138,28 USD | 100,00                           | USD         | 02/06/2025                |                |
| → Money Transfer    |       | Receiver Account*                                                      | Description                      |             |                           |                |
| % FX Operations     |       | Available Balance NL04FBHL0011000903 2.881,85 USD                      |                                  |             |                           |                |
| Directions          |       |                                                                        |                                  |             |                           |                |
| Portfolio           |       |                                                                        |                                  |             |                           |                |
| di Limits           |       |                                                                        |                                  |             |                           |                |
|                     |       | Continue to Next Step                                                  |                                  |             |                           |                |
|                     |       |                                                                        |                                  |             |                           |                |

When you click the continue button, you will proceed to the summary screen for the transfer. You may add any notes you have for this transaction under the "Additional Notes" section.

| nexent<br>bank                                  |                                                               |             |  |  |       | John Redwood | Ø              |
|-------------------------------------------------|---------------------------------------------------------------|-------------|--|--|-------|--------------|----------------|
| POSTAL & DUDE                                   | <b>Transfer Between Ov</b><br>Please confirm your transaction | wn Accounts |  |  | Entry | Confirmation | 3<br>Completed |
| 🛱 Home                                          | Debit Account                                                 | 0217348793  |  |  |       |              |                |
|                                                 | Currency                                                      | EUR         |  |  |       |              |                |
| ① Time Deposit                                  | Transfer Amount                                               | 1,00        |  |  |       |              |                |
| ⊭ Money Transfer                                | Value Date                                                    | 02/06/2025  |  |  |       |              |                |
|                                                 | Credit Account                                                | 0216567637  |  |  |       |              |                |
|                                                 | Transaction Explanation                                       |             |  |  |       |              |                |
| International and Domes<br>Payment              | Additional Notes                                              |             |  |  |       |              |                |
| International and Domes<br>Payment Cancellation | Your Notes                                                    |             |  |  |       |              |                |
| International and Domes<br>Payment Observation  |                                                               |             |  |  |       |              |                |
|                                                 | Edit                                                          |             |  |  |       |              |                |
| FX Operations                                   |                                                               |             |  |  |       |              |                |

When you click the confirm button, you will be forwarded to the soft token authentication screen.

You can click the confirm button to proceed with the soft token authentication. You will receive a push notification on your registered mobile device, and you will need to authenticate and approve this transaction on your mobile device in order to perform this operation. Once completed, your operation will be sent for approval, and it will include a reference number. You can track your operation with the reference number displayed in the success message.

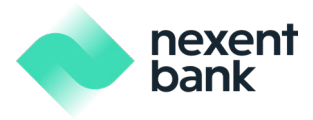

|                                                                    |                                                                                                    | 🕽 John Redwood 🛛 🖂                                                                                                    |
|--------------------------------------------------------------------|----------------------------------------------------------------------------------------------------|----------------------------------------------------------------------------------------------------|
| <b>Transfer Between Own Ac</b><br>Please confirm your transaction. | ccounts                                                                                                    | Confirmation Completed                                                                                                    |
|                                                                    |                                                                                                    |                                                                                                    |
|                                                                    |                                                                                                    |                                                                                                    |
| Transfer Amount 1,00                                               |                                                                                                    |                                                                                                    |
|                                                                    | Approve the notification sent to your device                                                                                                    |                                                                                                    |
|                                                                    | 1557637                                                                                                    | <u>^</u>                                                                                                    |
|                                                                    |                                                                                                    |                                                                                                    |
|                                                                    | Please approve the push notification sent to your <b>iPhone 8</b> device in 40 sec to authorize this transaction.                                                                                                    |                                                                                                    |
|                                                                    | Send Again                                                                                                    |                                                                                                    |
|                                                                    |                                                                                                    |                                                                                                    |
|                                                                    |                                                                                                    |                                                                                                    |
|                                                                    |                                                                                                    |                                                                                                    |
|                                                                    |                                                                                                    |                                                                                                    |
|                                                                    |                                                                                                    |                                                                                                    |
|                                                                    |                                                                                                    |                                                                                                    |
|                                                                    | Transfer Between Own A         Please confirm your transaction.         Debit Account       0212         Currency       EUR         Transfer Amount       100         Value Date       0272         Credit Account       0214         Transaction Explanation       0214         Additional Notes       Your Notes         Edit       Confirm | Transfer Between Own Accounts         Fieldee confirm your transaction.         Debit Account       0217545793         Currency       D/R         Currency       D/R         Value Date       02706/2007         Cendit Account       02106/2007         Approve the notification sent to your device.         Please approve the push notification sent to your iPhone 8 device in 40 sec to authorize this transaction.         Vour Notes       Send Again |

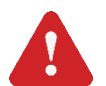

**Important Note 1**: The operation should be approved by the company approver (authorizer) within the same value date.

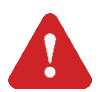

**Important Note 2**: The operation will be finalized once the approval cycle is completed, it does not require further approval from Nexent Bank.

**Important Note 3**: Kindly note that all operations that are waiting to be approved by company approvers (authorizers) for more than one month will be automatically cancelled.

#### 6.3.2 Sending Money to Nexent Bank Accounts

You can send money to Nexent Bank accounts from the "**Transfer Within Nexent**" menu tab. You can select the account to be debited, the recipient's account number and the amount to be transferred. The date of the transfer will be displayed in the "Transaction Date" field.

| nexent bank            |      |                                                         |                         |                    | 🧿 John Redwood 🛛 🔓    |
|------------------------|------|---------------------------------------------------------|-------------------------|--------------------|-----------------------|
|                        |      | Transfer Within Nexent Bank                             |                         |                    |                       |
| POSTAL & DUDE          | Ť.   | Please select the accounts that you would like transfer | Please enter instructio | ns for your transf | ency commence compete |
| 🙆 Home                 |      | Account Information                                     | Transaction Inform      | nation             |                       |
| Account                | ~    | Sender Account*                                         | Amount*                 |                    | Transaction Date*     |
| () Time Deposit        | ~    | Please select an account.                               | 0,00                    | EUR                | 02/06/2025            |
| # Money Transfer       | ~    | Beneficiary Account Number*                             | Description             |                    |                       |
| Between Own Accounts   |      |                                                         |                         |                    |                       |
| Transfer Within Nexent | Bank |                                                         |                         |                    |                       |
| International and Dome | stic |                                                         |                         |                    |                       |

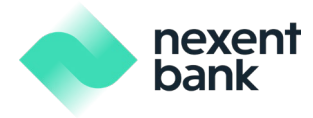

As shown below, please also attach the related document for the payment to proceed.

Please upload your documents.

| Drop your file here or select from storage.<br>Maximum allowed file size is 10mb | $\wedge$                     |                 |
|----------------------------------------------------------------------------------|------------------------------|-----------------|
| Drop your file here or select from storage.<br>Maximum allowed file size is 10mb |                              |                 |
| Maximum allowed file size is 10mb                                                | Drop your file here or selec | t from storage. |
|                                                                                  | Maximum allowed file s       | size is 10mb    |
|                                                                                  |                              |                 |

When you click the continue button, you will proceed to the summary screen for the transfer. You may add any notes you have for this transaction under the "Additional Notes" section.

| nexent bank    |   |                         |                               |            |                           |
|----------------|---|-------------------------|-------------------------------|------------|---------------------------|
| POSTAL & DUDE  | ~ | Transfer Within Nex     | ent Bank                      | Entry Conf | 2 3<br>irmation Completed |
| Home           |   | Debit Account           | Old name - NL48F8HL0217348793 |            |                           |
|                | ~ | Currency                | EUR                           |            |                           |
| 🕓 Time Deposit | ~ | Transfer Amount         | 1,00                          |            |                           |
| Money Transfer | ~ | Value Date              | 03/06/2025                    |            |                           |
|                |   | Receiver Name           | A* A** * **I                  |            |                           |
|                | ~ | Receiver Account Number | 0783407122                    |            |                           |
|                |   | Transaction Explanation |                               |            |                           |
|                |   | Documents               | sender nexent.PNG             |            |                           |
|                |   | Additional Notes        |                               |            |                           |
|                |   | Your Notes              |                               |            |                           |
|                |   | Edit                    |                               |            |                           |

When you click the submit button, you will be forwarded to the soft token authentication screen. Please follow the on-screen instructions to complete the transfer. Once completed, you will see a reference number for this operation which you can use to track the status of your transaction.

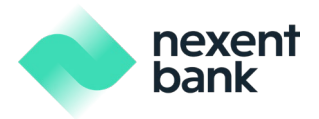

| Transfer Within Nex     |                                                                                                    |   |
|-------------------------|----------------------------------------------------------------------------------------------------|---|
|                         |                                                                                                    |   |
|                         |                                                                                                    |   |
|                         |                                                                                                    |   |
|                         |                                                                                                    |   |
|                         | 01/06/2025                                                                                                 |   |
| Receiver Name           | Approve the notification sent to your device.                                                              | × |
| Receiver Account Number | 076340792                                                                                                  |   |
|                         | Please approve the push notification sent to your iPhone 8 device in 55 sec to authorize this transaction. |   |
|                         | article areas                                                                                              |   |
|                         | matrixe (Albane)                                                                                           |   |
|                         |                                                                                                    |   |
|                         |                                                                                                    |   |

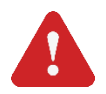

**Important Note 1**: The operation should be approved before 16.30 (C.E.T.) by the company approver (authorizer) in order to be executed. Otherwise, the operation should be rejected by the company approver (authorizer) or it can be sent back to the company maker (inputter) to edit.

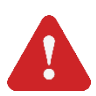

**Important Note 2**: The operation cannot be sent for approval by the maker (inputter) on non- working days, weekends, or holidays.

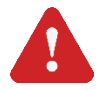

**Important Note 3**: Kindly note that all operations that are waiting to be approved by company approvers (authorizers) for more than one month will be automatically cancelled.

#### 6.3.3 International and Domestic Payments

You can send money to International and Domestic accounts from the "International and Domestic Payment" menu tab.

In the payment information section, you can select the Sender information and input the amount to be transferred as well as the transaction date. You can select the charges to be assigned to Beneficiary, Ordering or Shared. You will then be asked to enter the Beneficiary account details. You can input the Beneficiary name, address, country and account number (or IBAN) in the Beneficiary Information section.

| bank                                               | ζ                                    |                  |                                       |                                     |
|----------------------------------------------------|--------------------------------------|------------------|---------------------------------------|-------------------------------------|
| nexent<br>bank                                     |                                      |                  |                                       | 3 John Redwood 🗠                    |
| POSTAL & DUDE 🗸                                    | International and Domestic Pa        | <b>s</b> action. | Please enter beneficiary information. | 2 3<br>Entry Confirmation Completed |
| @ Home                                             | Payment Information                  |                  | Beneficiary Information               | Q                                   |
| 🗅 Account 🗸 🗸                                      | Sender*                              |                  | Name*                                 | Other beneficiary                   |
| 🕥 Time Deposit 🗸 🗸                                 | Select Sender                        |                  | ✓ Please select                       | ~                                   |
| # Money Transfer ^                                 | Amount*                              |                  | Account Number / IBAN*                |                                     |
| Between Own Accounts                               | 0,00                                 |                  | UR                                    |                                     |
| Transfer Within Nexent Bank                        | Transaction Date*                    | Charges* Wha     | 's this? Country*                     |                                     |
| International and Domestic<br>Payment              | 03/06/2025                           | Select Charge    | ✓ Select Beneficiary Country          | ×                                   |
| International and Domestic<br>Payment Cancellation | Description                          |                  | Address*                              |                                     |
| International and Domestic<br>Payment Observation  |                                      |                  |                                       |                                     |
| Payment Templates                                  |                                      |                  |                                       |                                     |
| S FX Operations                                    | Please enter beneficiary bank inform | ation below.     |                                       |                                     |
| 🕫 Operations 🗸 🗸                                   |                                      |                  |                                       |                                     |
| Portfolio                                          | Beneficiary Bank Information         |                  |                                       |                                     |
| a Limits                                           | SWIFT (BIC) Code*                    |                  |                                       |                                     |

novont

If your Beneficiary's account details were previously saved, then you can select the Beneficiary's Name from the drop-down menu. If not, then click on "Other Beneficiary" to manually enter your Beneficiary's account details.

You will then be asked to enter the Beneficiary's Account Number/IBAN. If you would like to transfer funds to a new Account Number/IBAN for a previously defined Beneficiary Name, then click on "Other Account/IBAN" and enter in the Account Number/IBAN. Next, please enter the Country and Address details for your Beneficiary.

You will then need to fill in the SWIFT (BIC) Code for your Beneficiary's bank account. If you do not know the SWIFT (BIC) code, then you may try finding the bank details by clicking on "Find Swift Code" and then searching the bank's code through the Bank's Name and Country information. If you need to add intermediary bank information, then you click on the "I would like to add intermediary bank information" checkbox and then fill in the intermediary bank's SWIFT (BIC) Code details.

| nexent                                             | 🥑 John Redwood                                                                   | 0 |
|----------------------------------------------------|----------------------------------------------------------------------------------|---|
| bank                                               | riease enter denenciary dank information delow.                                  |   |
| POSTAL & DUDE V                                    | Beneficiary Bank Information<br>SWIFT (BIC) Code*                                |   |
| @ Home                                             | Check Find Swift Code                                                            |   |
| 🗈 Account 🗸 🗸                                      |                                                                                  |   |
| 🔆 Time Deposit 🗸 🗸                                 | I would like to add intermediary bank information.                               |   |
| 🖶 Money Transfer 🔷                                 |                                                                                  |   |
| Between Own Accounts                               | Please upload your documents.                                                    |   |
| Transfer Within Nexent Bank                        |                                                                                  |   |
| International and Domestic<br>Payment              | Documents*                                                                       |   |
| International and Domestic<br>Payment Cancellation |                                                                                  |   |
| International and Domestic<br>Payment Observation  | $\wedge$                                                                         |   |
| Payment Templates                                  |                                                                                  |   |
| FX Operations                                      | Drop your file here or select from storage.<br>Maximum allowed file size is 10mb |   |
| 🕫 Operations 🗸 🗸                                   |                                                                                  |   |
| Portfolio                                          |                                                                                  |   |
| .li Limits                                         |                                                                                  |   |
|                                                    | Save this transaction as a future transfer template.                             |   |
|                                                    |                                                                                  |   |
| Logout (->                                         | Continue to Next Step                                                            |   |

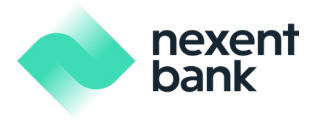

| /IFT (BIC) Code                   | Bank Name*                                      | Country* Please Select | City |         |
|-----------------------------------|-------------------------------------------------|------------------------|------|---------|
| ress                              |                                                 |                        |      |         |
|                                   |                                                 |                        |      |         |
|                                   |                                                 |                        |      |         |
| Search                            |                                                 |                        |      |         |
|                                   |                                                 |                        |      |         |
| Swift Code                        | Bank Name                                       | Address                | City | Country |
| No results were found based on yo | ur search criteria. Please check and try again. |                        |      |         |
|                                   |                                                 |                        |      |         |
|                                   |                                                 |                        |      |         |
|                                   |                                                 |                        |      |         |

If you would like to upload documents relating to your transfer, you may do so under the "Documents" section by clicking the "Upload" button or dragging and dropping the file to the designated area.

If you would like to save this payment template for future uses, then you can click on the checkbox titled "Save this transaction as a future transfer template".

Click on "Continue to Next Step" to proceed with your transfer.

In the next page, your transfer details will be summarized for your review. You may add any additional notes you have in the "Your Note" section at the bottom of the screen. If all the details are correct, then you may continue with the transfer by clicking "Confirm".

| nexent<br>bank                                     |                                 |                                                     |                        |
|----------------------------------------------------|---------------------------------|-----------------------------------------------------|------------------------|
| ROSTAL & DUDE                                      | International and Do            | omestic Payment                                     | Confirmation Completed |
|                                                    | Please confirm your transaction | L                                                   |                        |
| 🙃 Home                                             | Debit Account                   | Old name - NL48FBHL0217348793                       |                        |
| 🗆 Account 🗸 🗸                                      | Currency                        | EUR                                                 |                        |
| 🕚 Time Deposit 🛛 🗸 🗸                               | Transfer Amount                 | 1.00                                                |                        |
| 🕫 Money Transfer 🔷 🔨                               | Value Date                      | 03/06/2025                                          |                        |
| Between Own Accounts                               | Charges                         | Shared                                              |                        |
| Transfer Within Nexent Bank                        | Beneficiary Name                | A GOOD COMPANY                                      |                        |
| International and Domestic<br>Payment              | Beneficiary Address             | PRETTY STREET NAME 1 NICE NAME 1 2132 KYIV, UKRAINE |                        |
| International and Domestic<br>Payment Cancellation | Beneficiary Country             | UKRAINE                                             |                        |
| International and Domestic<br>Payment Observation  | Beneficiary Account Number      | 969696                                              |                        |
| Payment Templates                                  | Beneficiary Bank Swift Code     | FLORNLZATAR                                         |                        |
| FX Operations                                      | Beneficiary Bank Name           | NEDERLANDSCHE BANK (DE) N.V.(TARGET)                |                        |
| P Operations 🗸 🗸                                   | Beneficiary Bank Address        | TESTETSTISTSTSTSTSTSTSTSTSTSTSTSTSTSTSTS            |                        |
| 🗇 Portfolio                                        | Beneficiary Bank City           | AMSTERDAM                                           |                        |
| di Limits                                          | Beneficiary Bank Country        | NETHERLANDS                                         |                        |
|                                                    | Transaction Explanation         |                                                     |                        |
|                                                    | Documents                       | sender nexent.PNG                                   |                        |
|                                                    | Additional Notes                |                                                     |                        |
|                                                    | Your Note                       |                                                     |                        |
|                                                    | Edit                            |                                                     |                        |

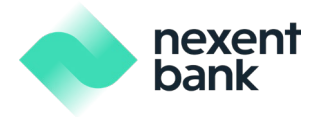

Once you click "Confirm" you will receive a push notification to your registered mobile device. To view the notification, you will need to open the Nexent mobile app on your registered mobile device and enter your 5-digit password. In the following screen on your mobile device, you will be able to view the transfer summary details. If everything looks correct, then you may click the "Confirm" button. Consequently, your screen on the web will be refreshed and a popup screen will read "Transaction Completed".

| e nexent                                                  |                          |                    |                                                                                                    |     |
|-----------------------------------------------------------|--------------------------|--------------------|----------------------------------------------------------------------------------------------------|-----|
| POSTAL 6 DUDE                                             | International and Do     | omestic Pa         | yment                                                                                                    |     |
|                                                           |                          |                    |                                                                                                    |     |
| a Home                                                    |                          |                    |                                                                                                    |     |
| 😑 Acolom 🥪                                                |                          |                    |                                                                                                    |     |
| 🕐 Three Deposits 👘 😅                                      |                          |                    |                                                                                                    |     |
| e Hang franke                                             |                          | 03/06/2025         | Approve the partification part to your device                                                              |     |
| Suffrage Open Accord 1                                    |                          | Stored             | Approve the notification sent to your device.                                                              | × . |
| Discology Webbie Inconst. Darrie                          |                          | AGOODCOM           |                                                                                                    |     |
| Proprietal and December 7<br>Programmer                   |                          | PRETTY STRE        | Please approve the push notification sent to your iPhone 8 device in 51 sec to authorize this transaction. |     |
| International June Doctoration<br>Physical Reconstruction |                          | UKRAINE            | Send Again                                                                                                 |     |
| Parment and December                                      |                          | 943074             |                                                                                                    |     |
| Colorest Securities 1                                     |                          |                    |                                                                                                    |     |
| FR Operations                                             |                          |                    |                                                                                                    |     |
| i Operationa:                                             | Beneficiary Bank Address |                    |                                                                                                    |     |
| 25. Postfolie -                                           |                          |                    |                                                                                                    |     |
| - China                                                   |                          |                    |                                                                                                    |     |
|                                                           |                          |                    |                                                                                                    |     |
|                                                           | Bookinseda               | security ( Descent | P105                                                                                                    |     |

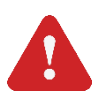

Important Note 1: Please note that the "Intermediary Bank Information" is not mandatory.

**Important Note 2:** Due to PSD2 regulations, if the beneficiary's bank is located in any Member States of the European Union and the European Economic Area (EEA), this currently consists of 28 EU Member States plus three Member states of the European Economic Area (Norway, Iceland and Liechtenstein (overseas territories of EU Member States are excluded)), you may select only "SHARED" as the charges type. If the beneficiary's bank is located within the countries not mentioned above, you may select "BENEFICIARY", "ORDERING" or "SHARED".

**Important Note 3:** The operation should be approved before 16.30 (C.E.T.) by the company approver (authorizer) to be executed. Otherwise, the operation should be rejected by the company approver (authorizer) or it can be sent back to the company maker (inputter) to edit.

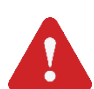

**Important Note 4:** The operation cannot be sent for approval by the maker (inputter) on non- working days, weekends, or holidays.

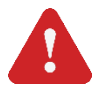

**Important Note 5:** Kindly note that all operations that are waiting to be approved by company approvers (authorizers) for more than one month will be automatically cancelled.

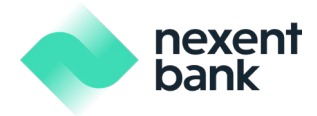

#### 6.3.4 International and Domestic Payment Observation

You can observe the details of the international and domestic payments via this menu. After selecting the related current account, you can filter by Beneficiary Name, Beneficiary Account No/IBAN, transaction amount range and date interval. Once you click on the "Display" button, you will be able to view all the relevant transactions and click on each individual transaction to review the payment swift messages associated with the transaction.

| nexent<br>bank                                                                                                    |                                                                                                    |                                                                                                    |                                                         | 🤉 John Redwood 🛛 🖂                                                                                                    |
|----------------------------------------------------------------------------------------------------|----------------------------------------------------------------------------------------------------|----------------------------------------------------------------------------------------------------|---------------------------------------------------------|----------------------------------------------------------------------------------------------------|
| POSTAL & DUDE                                                                                                    | Payment Observation                                                                                                    |                                                                                                    |                                                         |                                                                                                    |
|                                                                                                    | Account                                                                                                    | IBAN                                                                                                    |                                                         | Balance                                                                                                    |
| line Home                                                                                                    | Old name                                                                                                    | NL48FBHL0217348793                                                                                                    |                                                         | 11.225.195.190,49 EUR                                                                                                    |
| 🗅 Account 🗸 🗸                                                                                                    | may                                                                                                    | NL35FBHL0011001315                                                                                                    |                                                         | 111.175.632,11 USD                                                                                                    |
| 🔿 Time Deposit 🗸 🗸 🗸                                                                                                    | okkkk                                                                                                    | NL49FBHL0011001063                                                                                                    |                                                         | 30.795.325,25 USD                                                                                                    |
| ⇔ Money Transfer ^                                                                                                    | andrO                                                                                                    | NL10FBHL0011000698                                                                                                    |                                                         | 12.558.548,36 GBP                                                                                                    |
| Between Own Accounts                                                                                                    | ba                                                                                                    | NL29FBHL0011001132                                                                                                    |                                                         | 1.070.371,38 CHF                                                                                                    |
| Transfer Within Nexent Bank                                                                                                    | Current Account                                                                                                    | NL73FBHL0011000728                                                                                                    |                                                         | 1.150.589,02 USD                                                                                                    |
| International and Domestic<br>Payment                                                                                                    | test                                                                                                    | NL11FBHL0011001165                                                                                                    |                                                         | 1.007.702,10 CHF                                                                                                    |
| International and Domestic<br>Payment Cancellation                                                                                                    | NL65FBHL0216567637                                                                                                    | NL65FBHL0216567637                                                                                                    |                                                         | 544.887,72 EUR                                                                                                    |
|                                                                                                    |                                                                                                    |                                                                                                    |                                                         |                                                                                                    |
| Postal & DUDE                                                                                                    | ←<br>Payment Records                                                                                                    |                                                                                                    |                                                         | 🥑 John Redwood 🛛 🖂                                                                                                    |
| POSTAL & DUDE                                                                                                    | ← Payment Records Beneficiary Name                                                                                                    | Beneficiary Account No/IBAN                                                                                                    |                                                         | 🧿 John Redwood 🛛                                                                                                    |
| Postal & DUDE                                                                                                    | ←<br>Payment Records<br>Beneficiary Name                                                                                                    | Beneficiary Account No/IBAN                                                                                                    |                                                         | 🧿 John Redwood 🖸                                                                                                    |
| Postal & DUDE ~<br>Mome<br>Account ~                                                                                                    | ←<br>Payment Records Beneficiary Name Display                                                                                                    | Beneficiary Account No/IBAN                                                                                                    |                                                         | John Redwood Output: Output: Output |
| Postal & DUDE     V     Home     Account     Time Deposit     V                                                                                                    | ← Payment Records Beneficiary Name Display                                                                                                    | Beneficiary Account No/IBAN                                                                                                    |                                                         | ⑦ John Redwood Output: Description: Output: Output: |
| Postal & DUDE     V     Home     Account     Time Deposit     v     Money Transfer                                                                                                    | ← Payment Records Beneficiary Name Display Value Date                                                                                                    | Beneficiary Account No/IBAN Beneficiary Name MED MARINEKILAVUZLUK VE ROMORKAJ HI                                                                                                    | Beneticiary Address                                     | ⑦ John Redwood Output: Description: Output: Output: |
| PostAL & DUDE     PostAL & DUDE     Home     Account     Time Deposit     Money Transfer     Between Own Accounts     Transfer Within Nevent Bank                                                                                                    | City Constant Constant Consta | Beneficiary Account No/IBAN Beneficiary Name MED MARINEKILAVUZLUK VE ROMORKAJ HI 12312312                                                                                                    | Beneficiary Address<br>YUSUUSPS                         | ⑦ John Redwood Provide the second second |
| bank      bank      b | ← Payment Records Beneficiary Name Display Value Date 01/05/2025 11/03/2025                                                                                                    | Beneficiary Account No/IBAN Beneficiary Name MED MARINEKILAVUZLUK VE ROMORKAJ HI 12312312 THIROPARTY MODIFIED 101 TEST                                                                                                    | Beneficiary Address<br>YUSUUSFS<br>TE                   | John Redwood  Advanced Search   Balance  225,00 EUR  240,00 EUR                                                                                                    |
| bank      bostal & DUDE     v      dot     home     Account     v      Time Deposit     v      Money Transfer     between Own Accounts     Transfer Within Nexent Bank     International and Domestic     Postal Cancellation                                                                                                    | ← Payment Records Beneficiary Name Display Value Date 01/05/2025 11/05/2025 16/05/2025                                                                                                    | Beneficiary Account No/IBAN Beneficiary Account No/IBAN Beneficiary Name MED MARINERILAVUZLUK VE ROMORKAJ HI 12312312 THIRDPARTY MODIFIED 101 TEST THIRDPARTY MODIFIED 101 TEST                                                                                        | Beneticiary Address<br>YUSUUSFS<br>TE<br>TE             | John Redwood      Advanced Search       Balance      225.00 EUR      200.00 EUR      200.00 EUR                                                                                                    |
| POSTAL & DUDE     POSTAL & DUDE     POSTAL & DUDE     Mome     Account     Account     Momey Transfer     Money Transfer     Money Transfer     Retween Own Accounts     Transfer Within Nexent Blank     International and Domestic     Payment     International and Domestic     Payment     International and Domestic     Payment     International and Domestic     Payment     International and Domestic     Payment     International and Domestic     Payment     International and Domestic     Payment     International and Domestic     Payment     International and Domestic     Payment     International and Domestic     Payment                                                                                                    |                                                                                                    | Beneficiary Account No/IBAN Beneficiary Account No/IBAN Beneficiary Name MED MARINEKILAVUZLUK VE ROMORKAJ HI 12312312 THIRDPARTY MODIFIED 101 TEST THIRDPARTY MODIFIED 101 TEST THIRDPARTY MODIFIED 101 TEST                                                           | Beneficiary Address<br>YUSUUSFS<br>TE<br>TE<br>TE<br>TE | John Redwood      John Redwood      Advanced Search       Balance      225,00 EUR      240,00 EUR      200,00 EUR      200,00 EUR                                                                                                    |
| besteet      besteet      besteet      besteet      bostat & DUDE     v      bostat & DUDE     v      bostat & DUDE     v      bostat & DUDE     v      bostat      bostat      bosta | ←  Payment Records  Beneficiary Name  Display  Value Date  01/05/2025  11/03/2025  24/04/2025  24/04/2025  05/03/2025                                                                                                    | Beneficiary Account No/IBAN Beneficiary Account No/IBAN Beneficiary Name MED MARINERILAVUZLUK VE ROMORKAJ HI 12312312 THIROPARTY MODIFIED 101 TEST THIROPARTY MODIFIED 101 TEST THIROPARTY MODIFIED 101 TEST THIROPARTY MODIFIED 101 TEST THIROPARTY MODIFIED 101 TEST | Beneficiary Address VUSUUSFS TE TE TE TE TE TE TE       | John Redwood          John Redwood       Advanced Search          Advanced Search       Search         Balance       225,00 EUR         240,00 EUR       240,00 EUR         200,00 EUR       200,00 EUR         190,00 EUR       190,00 EUR                                                                                                    |

**Important Note 1:** You can only observe "International and Domestic Payments" from this menu. If you would like to display other transfers, you can check from the "Performed Operations" or "Account Details" menu.

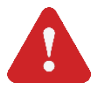

**Important Note 2:** As per latest PSD2 regulations, our system supports the transactions through Third Party Providers (TPP) (please check – General Terms and Conditions for Payment Services for Corporate Customers for more information about PSD2 regulations).

#### 6.3.5 International and Domestic Payment Cancellation

You can cancel international and domestic payments using this menu. You can filter the operations by date interval, amount interval, tracking reference or currency type.

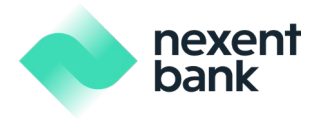

When you click the submit button, you will be forwarded to the soft token authentication screen. Please follow the on-screen instructions to complete the transfer. Once completed, you will see a reference number for this operation which you can use to track the status of your transaction.

| nexent<br>bank                                                                               |                        |                                       |            |              |                    | John Redwood                 |
|----------------------------------------------------------------------------------------------|------------------------|---------------------------------------|------------|--------------|--------------------|------------------------------|
| POSTAL & DUDE 🗸                                                                              | Payment Cance          | llation<br>Tracking Reference         |            |              |                    |                              |
| @ Home                                                                                       | Last week              | ~                                     |            |              |                    | Advanced Search $\checkmark$ |
| 🗅 Account 🗸 🗸                                                                                | Display                |                                       |            |              |                    |                              |
| 🕚 Time Deposit 🛛 🗸 🗸                                                                         | Status                 | Transaction Type                      | Date       | Originator   | Tracking Reference | Amount                       |
|                                                                                              | SENT TO NEXENT<br>BANK | INTERNATIONAL AND DOMESTIC<br>PAYMENT | 03/06/2025 | John Redwood | 302293927          | 1,00 EUR                     |
| Between Own Accounts<br>Transfer Within Nexent Bank<br>International and Domestic<br>Payment | Previous a 1           | p Next                                |            |              |                    |                              |
| International and Domestic<br>Payment Cancellation                                           |                        |                                       |            |              |                    |                              |
| International and Domestic<br>Payment Observation                                            |                        |                                       |            |              |                    |                              |
| Payment Templates                                                                            |                        |                                       |            |              |                    |                              |

| nexent<br>bank                                     |                                 |                                                     |
|----------------------------------------------------|---------------------------------|-----------------------------------------------------|
|                                                    | Payment Cancellatio             | n                                                   |
| POSTAL & DUDE 🗸 🗸                                  | Please confirm your transaction |                                                     |
|                                                    |                                 |                                                     |
| A Home                                             | Debit Account                   | Old name - NL48FBHL0217348793                       |
| 🗅 Account 🗸 🗸                                      | Currency                        | EUR                                                 |
| 🕙 Time Deposit 🛛 🗸 🗸                               | Transfer Amount                 | 1,00                                                |
|                                                    | Value Date                      | 03/06/2025                                          |
| Between Own Accounts                               | Charges                         | Shared                                              |
| Transfer Within Nexent Bank                        | Beneficiary Name                | A GOOD COMPANY                                      |
| International and Domestic<br>Payment              | Beneficiary Address             | PRETTY STREET NAME 1 NICE NAME 1 2132 KYIV, UKRAINE |
| International and Domestic<br>Payment Cancellation | Beneficiary Country             | UKRAINE                                             |
| International and Domestic<br>Payment Observation  | Beneficiary Account Number      | 969696                                              |
| Payment Templates                                  | Beneficiary Bank Swift Code     | FLORNLZATAR                                         |
| FX Operations                                      | Beneficiary Bank Name           | NEDERLANDSCHE BANK (DE) N.V.(TARGET)                |
| 🏳 Operations 🗸 🗸                                   | Beneficiary Bank Address        | TESTETSTISTSTSTSTSTSTSTSTSTSTSTSTSTSTSTS            |
| Portfolio                                          | Beneficiary Bank City           | AMSTERDAM                                           |
| di Limits                                          | Beneficiary Bank Country        | NETHERLANDS                                         |
|                                                    | Documents                       | sender nexent.PNG                                   |
|                                                    | Additional Notes                |                                                     |
|                                                    | First Note                      | Auto Approval of maker by system                    |
|                                                    | Your Notes                      |                                                     |
|                                                    |                                 |                                                     |
|                                                    | Back Confirm                    |                                                     |
|                                                    |                                 |                                                     |

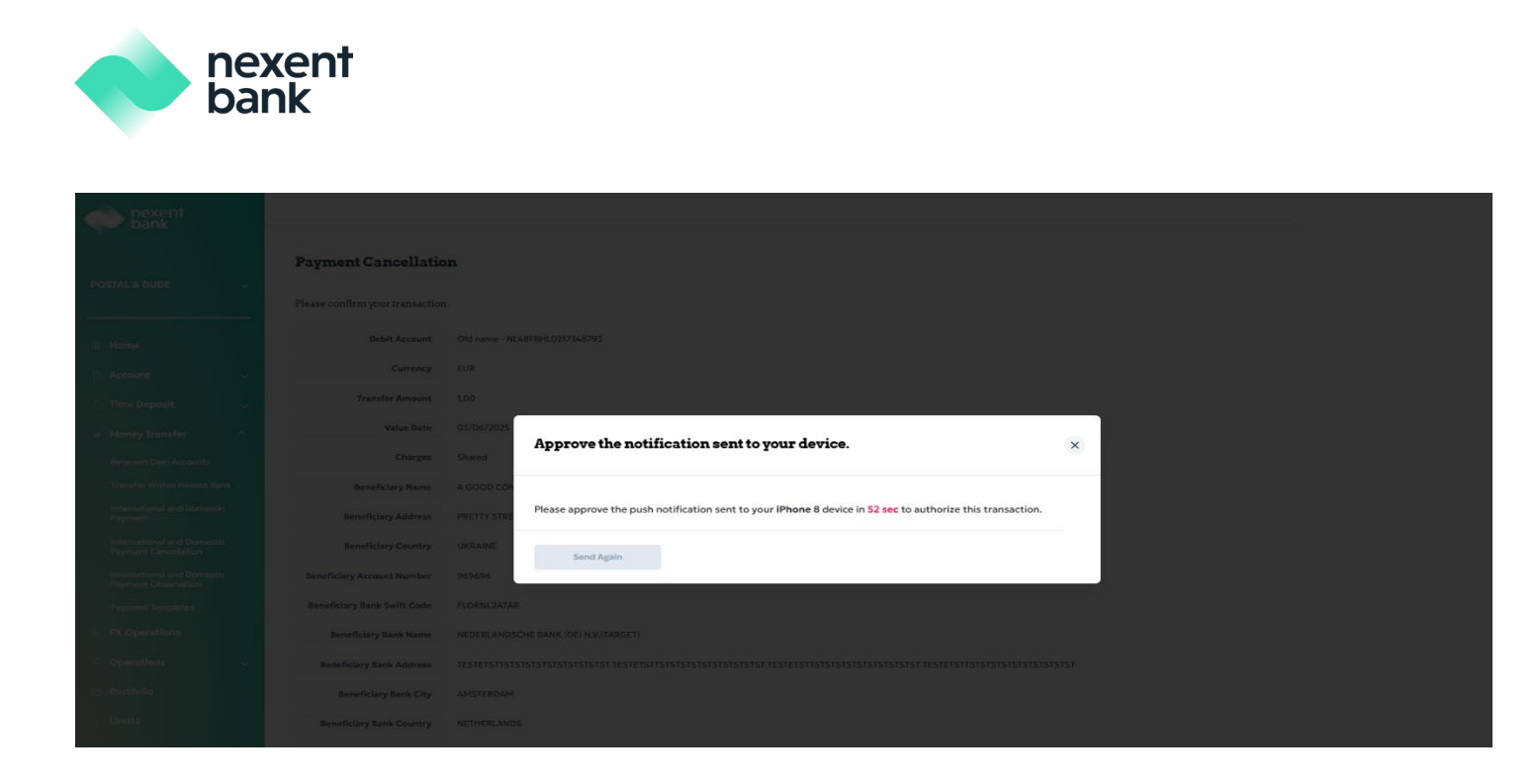

**Important Note 1:** Please note that you can only cancel International and Domestic Payments if the operation is not finalized at Nexent organization. If the operation is finalized, you cannot cancel the operation.

**Important Note 2:** Kindly note that all operations that are waiting to be approved by company approvers (authorizers) for more than one month will be automatically cancelled.

#### 6.3.6 Saved Transfers

You can create templates for your frequently used payments. Firstly, on the menu tab select "Saved Transfers". Next, once you click "Add New Template", you will need to select the template type as "Transfer Within Nexent" or "International and Domestic Payment". Once you select your option, you will be prompted to enter your Payment Information, the Beneficiary's Information, and the Beneficiary's Bank Information. Finally, you will be asked to Name this payment template. Once you click on "Continue to Next Step", you will see a summary page of the payment template details. If everything is in order and correct, you may finalize this as a saved transfer by clicking the "Confirm" button. The screen will read "Your transaction has been completed." as soon as your new template is confirmed.

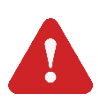

Important Note: Please note that the "Intermediary Bank Information" is not mandatory.

| nexent<br>bank |
|----------------|
| bank           |

| nexent<br>bank                                     |                          |                             |            | 🧿 John Redwood 🛛 🖂 |
|----------------------------------------------------|--------------------------|-----------------------------|------------|--------------------|
| KOWALSKI OF AMSTERDAM 🗸                            | Payment Template         |                             |            | + Add New Template |
|                                                    | Entry Name               | Transaction Type            | Sender     | Recipient          |
| A Home                                             | my saved transfer        | Transfer Within Nexent Bank | 0217361420 | 0783407122         |
| 🗅 Account 🗸 🗸                                      |                          |                             |            |                    |
| 🕙 Time Deposit 🔍 🗸                                 | Previous « 1 >> Next     |                             |            |                    |
| ⊭ Money Transfer 🔷 🔿                               |                          |                             |            |                    |
| Between Own Accounts                               | Send Money Change Delete |                             |            |                    |
| Transfer Within Nexent Bank                        |                          |                             |            |                    |
| International and Domestic<br>Payment              |                          |                             |            |                    |
| International and Domestic<br>Payment Cancellation |                          |                             |            |                    |
| International and Domestic<br>Payment Observation  |                          |                             |            |                    |
| Payment Templates                                  |                          |                             |            |                    |
| FX Operations                                      |                          |                             |            |                    |
| P Operations 🗸                                     |                          |                             |            |                    |
| 1 Portfolio                                        |                          |                             |            |                    |
| di Limits                                          |                          |                             |            |                    |

If you choose to create a payment template for your transfers within Nexent, you need to define a template name, amount, currency, and account number for the transfer.

| nexent<br>bank                                                                                                    | ÷                                                                                              | 🧊 John Redwood 🔂                             |
|----------------------------------------------------------------------------------------------------|------------------------------------------------------------------------------------------------|----------------------------------------------|
| KOWALSKI OF AMSTERDAM 🗸                                                                                                    | Save New Transfer / Within Nexent Bank Please select the accounts that you would like transfer | Please enter instructions for your transfer. |
| i Home<br>□ Account v                                                                                                    | Account Information                                                                            | Transaction Information                      |
| 🕚 Time Deposit 🗸 🧹                                                                                                    | Current Account Available Balance NL9/FBHL0217361420 1.105.290,30 EUR                          | 1,00 EUR                                     |
| 🛩 Money Transfer 🔷                                                                                                    | Beneficiary Account Number*                                                                    | Description                                  |
| Between Own Accounts                                                                                                    | 0783407122                                                                                     |                                              |
| Transfer Within Nexent Bank<br>International and Domestic<br>Payment<br>International and Domestic<br>Dayment Cancellation<br>International and Domestic<br>Payment Observation | Name* my saved transfer Continue to Next Step                                                  |                                              |
| Payment Templates                                                                                                    |                                                                                                |                                              |
| P Operations V                                                                                                    |                                                                                                |                                              |
| Portfolio                                                                                                    |                                                                                                |                                              |
| ili Limits                                                                                                    |                                                                                                |                                              |

| bank                                               | ζ                               |                             |  |                              |
|----------------------------------------------------|---------------------------------|-----------------------------|--|------------------------------|
| nexent<br>bank                                     |                                 |                             |  | 🧊 John Redwood 🛛 🖂           |
|                                                    | Save New Transfer /             | Within Nexent Bank          |  | Entry Confirmation Completed |
|                                                    | Please confirm your transaction |                             |  |                              |
| n Home                                             | Template Name                   | my saved transfer           |  |                              |
| 🗈 Account 🗸                                        | Debit Account                   | 0217361420                  |  |                              |
| 🕚 Time Deposit 🗸 🗸 🗸                               | Currency                        | EUR                         |  |                              |
| ⊭ Money Transfer ^                                 | Transfer Amount                 | 1,00                        |  |                              |
| Between Own Accounts                               | Operation Name                  | TRANSFER WITHIN NEXENT BANK |  |                              |
| Transfer Within Nexent Bank                        | Beneficiary Account Number      | 0783407122                  |  |                              |
| International and Domestic<br>Payment              |                                 |                             |  |                              |
| International and Domestic<br>Payment Cancellation | Edit                            |                             |  |                              |
| International and Domestic<br>Payment Observation  |                                 |                             |  |                              |
| Payment Templates                                  |                                 |                             |  |                              |
| 🚡 FX Operations                                    |                                 |                             |  |                              |
|                                                    |                                 |                             |  |                              |

nexent

You can also modify or delete existing templates for money transfer operations via the "**Saved Transfers**" menu tab. Once you select the template that you'd like to change or delete, at the bottom of the screen, you can click on the "Change" or "Delete" buttons to proceed with your operation.

| nexent<br>bank                                     |                          |                             |            | 🧿 John Redwood 🛛 🕞 |
|----------------------------------------------------|--------------------------|-----------------------------|------------|--------------------|
| KOWALSKI OF AMSTERDAM 🗸                            | Payment Template         |                             |            | + Add New Template |
|                                                    | Entry Name               | Transaction Type            | Sender     | Recipient          |
| A Home                                             | my saved transfer        | Transfer Within Nexent Bank | 0217361420 | 0783407122         |
| 🗅 Account 🗸 🗸                                      |                          |                             |            |                    |
| 🕥 Time Deposit 🔍 🗸                                 | Previous ··· 1 ··· Next  |                             |            |                    |
| # Money Transfer 🔷                                 |                          |                             |            |                    |
| Between Own Accounts                               | Send Money Change Delete |                             |            |                    |
| Transfer Within Nexent Bank                        |                          |                             |            |                    |
| International and Domestic<br>Payment              |                          |                             |            |                    |
| International and Domestic<br>Payment Cancellation |                          |                             |            |                    |
| International and Domestic<br>Payment Observation  |                          |                             |            |                    |
| Payment Templates                                  |                          |                             |            |                    |
| FX Operations                                      |                          |                             |            |                    |
| 🏳 Operations 🔍 🗸                                   |                          |                             |            |                    |
| 🟥 Portfolio                                        |                          |                             |            |                    |
| de Limits                                          |                          |                             |            |                    |
|                                                    |                          |                             |            |                    |

If you choose to create a payment template for your international and domestic payments, you need to define the template name, payment information, beneficiary information and beneficiary bank information.

| nexent<br>bank                                     | 7                                                                                                    | John Reawood M              |
|----------------------------------------------------|----------------------------------------------------------------------------------------------------|-----------------------------|
| KOWALSKI OF AMSTERDAM 🗸                            | Save New Transfer / International and Domestic Payment Please select an account for your transaction. | Decomposition     Completed |
| A Home                                             | Payment Information                                                                                   | Beneficiary Information     |
| 🗆 Account 🗸 🗸                                      | Sender                                                                                                | Name* Other beneficiary     |
| ① Time Denosit                                     | Select Sender 🗸                                                                                       | Please select V             |
|                                                    | Amount                                                                                                | Account Number / IRAN*      |
|                                                    | 0,00 EUR                                                                                              |                             |
| Between Own Accounts                               | Description                                                                                           | Gunted                      |
| Transfer Within Nexent Bank                        | vescription                                                                                           | Select Beneficiary Country  |
| International and Domestic<br>Payment              |                                                                                                    |                             |
| International and Domestic<br>Payment Cancellation |                                                                                                    | Address*                    |
| International and Domestic                         |                                                                                                    |                             |
| Payment Observation                                |                                                                                                    |                             |
| Payment Templates                                  |                                                                                                    |                             |
| FX Operations                                      | Please enter beneficiary bank information below.                                                      |                             |
| Operations ~                                       |                                                                                                    |                             |
| n Portfolio                                        | Beneficiary Bank Information                                                                          |                             |
| d Limits                                           | SWIFT (BIC) Code*                                                                                     |                             |
|                                                    |                                                                                                    |                             |
|                                                    | Check Find Swift Code                                                                                 |                             |
|                                                    |                                                                                                    |                             |
|                                                    | I would like to add intermediary bank information.                                                    |                             |
|                                                    |                                                                                                    |                             |
|                                                    | Name*                                                                                                 |                             |
|                                                    |                                                                                                    |                             |
|                                                    | Continue to Next Step                                                                                 |                             |
|                                                    |                                                                                                    |                             |

You will then need to fill in the SWIFT (BIC) Code for your Beneficiary's bank account. If you do not know the SWIFT (BIC) code, then you may try finding the bank details by clicking on "Find Swift Code" and then searching the bank's code through the Bank's Name and Country information. If you need to add intermediary bank information, then you click on the "I would like to add intermediary bank information" checkbox and then fill in the intermediary bank's SWIFT (BIC) Code details.

|                                                                         | Save New Trans                        | fer / International and Domestic | Payment   |        |         |   |
|-------------------------------------------------------------------------|---------------------------------------|----------------------------------|-----------|--------|---------|---|
|                                                                         | Find Swift Code                       |                                  |           |        |         | × |
| ount                                                                    | SWIFT (BIC) Code                      | Bank Name*                       | Country*  |        | City    |   |
| Deputat<br>ay Transfer                                                  | Address                               |                                  | Please Se | lect v |         |   |
| ineen Den Arrentik<br>1270: Within Newsylain<br>1280: Den Den Den State | Search                                |                                  |           |        |         |   |
| ment<br>number al and Demeste<br>part Consultation                      |                                       |                                  |           |        | -       | _ |
| nimenan and Demiane<br>and Observation<br>and Nempletin                 | No results were found based on your s | Bank Nome                        | Address   | City   | Country |   |
| Operations<br>available                                                 | Continue with Selection               |                                  |           |        |         |   |
| urifella<br>Initis                                                      | SWIFT (BIC) Code*                     |                                  |           |        |         |   |
|                                                                         |                                       |                                  |           |        |         |   |

nexent bank

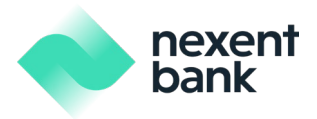

| nexent<br>bank                                     | ÷                                                                                                    |                                                          | John Redwood                                             | Ø         |
|----------------------------------------------------|----------------------------------------------------------------------------------------------------|----------------------------------------------------------|----------------------------------------------------------|-----------|
| KOWALSKI OF AMSTERDAM 🗸                            | <b>Save New Transfer /</b><br>Please select an account                                                                                                    | International and Domestic Payment                       | Confirmation                                             | Completed |
| û Home                                             | Payment Information                                                                                                    | 1                                                        | Beneficiary Information                                  |           |
| 🗆 Account 🗸 🗸                                      | Sender                                                                                                    |                                                          | Name* Other be                                           | meficiary |
| 🕚 Time Deposit 🛛 🗸                                 | Current Account<br>NL74FBHL0217361420                                                                                                    | Available Balance                                        | DADU MINI BURC LTD                                       | ~         |
| 🛤 Money Transfer 🔷 🔿                               | Amount                                                                                                    |                                                          | Account Number / IBAN* Other Account                     | unt/IBAN  |
| Between Own Accounts                               | 1,00                                                                                                    | EUR                                                      | EUR BI<br>TITIT15123 RABONL2UXX                          | x v       |
| Transfer Within Nexent Bank                        |                                                                                                    |                                                          |                                                          |           |
| International and Domestic                         | Description                                                                                                    |                                                          | Netherlands                                              | ~         |
| Payment                                            |                                                                                                    |                                                          |                                                          |           |
| International and Domestic<br>Payment Cancellation |                                                                                                    |                                                          | Address*                                                 |           |
| International and Domestic                         |                                                                                                    |                                                          | EGELANTIEKSGRACHT 666 DADU 1015KS AMSTEKDAM, NETMERLANDS |           |
| Payment Observation                                |                                                                                                    |                                                          |                                                          |           |
| Payment lemplates                                  |                                                                                                    |                                                          |                                                          |           |
| FX Operations                                      | Please enter beneficiary                                                                                                    | bank information below.                                  |                                                          |           |
| P Operations ~                                     |                                                                                                    |                                                          |                                                          |           |
| 的 Portfolio                                        | Beneficiary Bank Infe                                                                                                    | ormation                                                 |                                                          |           |
| di Limits                                          | SWIFT (BIC) Code*                                                                                                    |                                                          |                                                          |           |
|                                                    | RABONL2UXXX                                                                                                    |                                                          |                                                          |           |
|                                                    | Bank Name                                                                                                    |                                                          | City                                                     |           |
|                                                    | RABOBANK                                                                                                    |                                                          | UTRECHT                                                  |           |
|                                                    |                                                                                                    |                                                          |                                                          |           |
|                                                    | Branch Name                                                                                                    |                                                          | Country                                                  |           |
|                                                    |                                                                                                    |                                                          |                                                          |           |
|                                                    | Address                                                                                                    |                                                          |                                                          |           |
|                                                    | CROESELAAN 18                                                                                                    |                                                          |                                                          |           |
|                                                    |                                                                                                    |                                                          |                                                          |           |
|                                                    | I would like to add interr                                                                                                    | nediary bank information.                                |                                                          |           |
|                                                    |                                                                                                    |                                                          |                                                          |           |
| nevent                                             |                                                                                                    |                                                          | John Redwood                                             | $\Theta$  |
| bank                                               |                                                                                                    |                                                          |                                                          |           |
|                                                    | Save New Transfer /                                                                                                    | International and Domestic Payment                       |                                                          | 3         |
|                                                    | Save New ITallolet /                                                                                                    | inernational and pomestic rayment                        | Entry Confirmation Co                                    | mpleted   |
|                                                    | Please confirm your transaction                                                                                                    | L.                                                       |                                                          |           |
|                                                    |                                                                                                    | 200 a                                                    |                                                          |           |
| 💮 Home                                             | Template Name                                                                                                    | my int transfer                                          |                                                          |           |
| 🗅 Account 🗸 🗸                                      | Debit Account                                                                                                    | 0217361420                                               |                                                          |           |
| 🕓 Time Deposit 🗸 🗸                                 | Currency                                                                                                    | EUR                                                      |                                                          |           |
| ⇔ Money Transfer                                   | Transfer Amount                                                                                                    | 1,00                                                     |                                                          |           |
|                                                    | Operation Name                                                                                                    | INTERNATIONAL AND DOMESTIC PAYMENT                       |                                                          |           |
| Between Own Accounts                               |                                                                                                    |                                                          |                                                          |           |
| Iransfer Within Nexent Bank                        | Beneficiary Name                                                                                                    | DADU MINI BURC LTD                                       |                                                          |           |
| Payment                                            | Beneficiary Address                                                                                                    | EGELANTIERSGRACHT 666 DADU 1015RS AMSTERDAM, NETHERLANDS |                                                          |           |
| International and Domestic<br>Payment Cancellation | Beneficiary Country                                                                                                    | NETHERLANDS                                              |                                                          |           |
| International and Domestic                         | Beneficiary Account Number                                                                                                    | 111113123                                                |                                                          |           |
| Payment Observation                                | Reneficiary Bank Swift Codo                                                                                                    | RABONI 2UXXX                                             |                                                          |           |
| Fayment Templates                                  | Land the stand of the stand of |                                                          |                                                          |           |
| TX Operations                                      | Beneficiary Bank Name                                                                                                    | RABOBANK                                                 |                                                          |           |
| P Operations V                                     | Beneficiary Bank Address                                                                                                    | CROESELAAN 18                                            |                                                          |           |
| Portfolio                                          | Beneficiary Bank Country                                                                                                    | NETHERLANDS                                              |                                                          |           |
| h Limits                                           |                                                                                                    |                                                          |                                                          |           |
|                                                    | Edit                                                                                                    |                                                          |                                                          |           |
|                                                    |                                                                                                    |                                                          |                                                          |           |
| Logout [→                                          |                                                                                                    |                                                          |                                                          |           |

You can also modify or delete existing templates for money transfer operations via the "**Saved Transfers**" menu tab. Once you select the template that you'd like to change or delete, at the bottom of the screen, you can click on the "Change" or "Delete" buttons to proceed with your operation.

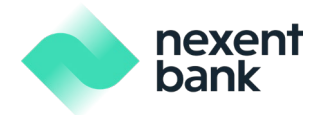

## 6.4 Portfolio Observation

You can observe the current products via the "**Portfolio**" menu. The following products can be observed:

- Current Accounts
- Time Deposits
- FX Forward
- FX Swap
- Corporate Loans
- Import/Export Letter of Credits
- Import/Export Collection
- Letter of Guarantee
- Stand-By LC

| nexent<br>bank                                                                |                                      |   |                                          |   | 0                                | John Redwood | Ø |
|-------------------------------------------------------------------------------|--------------------------------------|---|------------------------------------------|---|----------------------------------|--------------|---|
| POSTAL & DUDE                                                                 | Portfolio<br>EUR-Euro ~              |   |                                          |   |                                  |              |   |
| <ul> <li>Home</li> <li>Account</li> <li>Time Deposit</li> </ul>               | CORPORATE CASH LOAN<br>66.000,00 EUR | • | CURRENT ACCOUNT<br>11.259.221.502,40 EUR | € | TIME DEPOSIT<br>1.934.052,01 EUR |              | • |
| <ul> <li>Money Transfer</li> <li>FX Operations</li> <li>Operations</li> </ul> | FORWARD<br>9.289,36 EUR              | • | EXPORT COLLECTION<br>120.000,00 EUR      | ۲ | IMPORT COLLECTION                |              | 9 |
| in Portfolio                                                                  | EXPORT LC<br>420,00 EUR              |   | IMPORT LC<br>86.877,00 EUR               |   | LETTER OF GUARANTEE              |              |   |
|                                                                               |                                      |   |                                          |   |                                  |              |   |

You can observe the details of the products by selecting the product. You can also choose the currency type and list your portfolio details in the selected currency.

## 6.5 FX Operations

You can perform the spot foreign exchange operations via the "**FX Operations**" menu.

First you need to select buy and sell currency types from the list. After selecting currency type, the accounts to be debited and credited will be listed according to your selection. You can choose the accounts that you would like to perform the operations from. After that, you can enter either "Selling Amount" or "Buying Amount" and enter the amount that you would like to sell (or buy). The FX rate will be automatically calculated, and you will be able to view the selling amount, buying amount and FX rate in real-time.

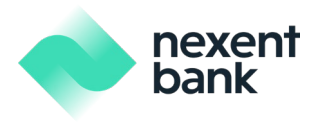

| KOWALSKI OF AMSTERDAM       FX Operations can be set of the set of the                                        | change (FX)<br>be done between 08:00 - 17:30 during working days. |
|----------------------------------------------------------------------------------------------------|-------------------------------------------------------------------|
| KOWALSKI OF AMSTERDAM     FX Operations can be       Image: Construction of the second second                                                 | be done between 08:00 - 17:30 during working days.                |
|                                                                                                    |                                                                   |
| Account  Time Deposit  Money Transfer  Kr Operations  Operations  Operations  Vouril Buy 113,99  Vouril Buy 113,99  Vouril Buy | EUR 🗸                                                             |
| © Time Deposit                                                                                                    | Balance: 1305.290.30<br>IBAN: NJ 24FPH (021756120                 |
| e Money Transfer  E FX Operations  Operations  Operations  Volume Law                                                                                                    | 987 1                                                             |
| © FX Operations                                                                                                    |                                                                   |
| P Operations                                                                                                    | USD 🔶                                                             |
|                                                                                                    | Balance: 77.138,28<br>IBAN: NL58FBHL0011000901                    |
|                                                                                                    |                                                                   |
| a Limits                                                                                                    | Cubmit                                                            |

You can proceed to completing your currency exchange by clicking the unlock button and then clicking the submit button to send the request for approval.

| Foreign Exchange (FX)                             |                         |                          |  |
|---------------------------------------------------|-------------------------|--------------------------|--|
| FX Operations can be done between 08:00 - 17:30 c |                         |                          |  |
| You'll Buy<br>100,00                              | Transaction has been co | onfirmed.                |  |
| (fa)                                              | Seller Account          | NL49FBHL0011001063 (USD) |  |
|                                                   | Buyer Account           | NL18FBHL0217364853 (EUR) |  |
| You'll Sell<br>114,12                             | Buying Amount           | 100,00 EUR               |  |
|                                                   | Exchange Rate           | 1,141204                 |  |
| A Submit                                          | Selling Amount          | 114,12 USD               |  |
| ① Unlock and click submit button to buy or sell.  |                         | Done                     |  |
|                                                   |                         |                          |  |
|                                                   |                         |                          |  |

# 6.6 Limit Observation

You can observe your limits or your company's limits via the "Limit Observation" menu tab.

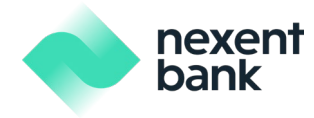

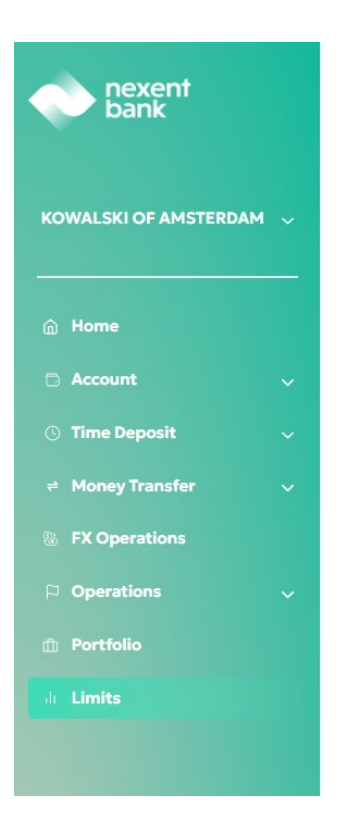

#### 6.6.1 User Limit Observation

You can observe the user specific rights and limits via this menu. You can observe your rights, transaction limit, daily limit, and remaining limit amounts in the "User Operations with Limit" table. You can find the explanation of the related fields:

- **Maker (Inputter) Right:** This user can only input transactions and send for approval. Operations entered by maker (inputter) should be approved by a company authorizer.
- **Approver (Authorizer) Right:** If a user has any of the approver right, this user can approve the transactions for operations previously entered by the maker (inputter).
- **Transaction Limit:** The maximum amount that can be approved by the company approver for each transaction.
- Daily Limit: The total amount of transactions that can be performed in a day. Daily limit can be
- defined at a company or user level. Users' daily limit cannot exceed company's daily limit.
- Sole Approver Limit: This limit will be applicable for user which is selected as "Sole and Joint with Approver", this user will not be able to finalize transaction by himself if amount exceeds sole approver limit.
- **Remaining Limit**: The remaining amount of the daily limit for the operation is displayed.

You can also observe the activeness of the operations without limit in "User Operations without Limit" table.

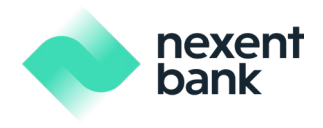

#### User Transactions Without Limit

| C Account Opening                                | Account Details                                   |
|--------------------------------------------------|---------------------------------------------------|
| Time Deposit Observation                         | S International And Domestic Payment Cancellation |
| S International And Domestic Payment Observation | Payment Template                                  |
| Portfolio Summary                                | User Limit Observation                            |
| Company Limit Observation                        | Approval Screen                                   |
| Correction Screen                                | ✓ Transaction Status                              |
| Sassword Change                                  | Cancellation Operations                           |
| Company Selection                                |                                                   |

If you click the "Bank Limits" button in the "User Limit Observation" or the "Company Limit Observation" tab, you can observe the general operation limits for Nexent Bank Direct Banking.

| Limits                                |             |               |            |                     |                   |             | User Company    |
|---------------------------------------|-------------|---------------|------------|---------------------|-------------------|-------------|-----------------|
| User Transactions With Limit (EUR)    |             |               |            |                     |                   |             |                 |
| OPERATION NAME                        | INPUT RIGHT | SOLE APPROVER | HTIW TRIOL | SOLE APPROVER LIMIT | TRANSACTION LIMIT | DAILY LIMIT | REMAINING LIMIT |
| Time Deposit Opening                  |             | 。<br>区        |            | 0,00                | 0,00              | 0,00        | 0,00            |
| Between Own Accounts                  | G           |               |            | 0,00                | 0,00              | 0,00        | 0,00            |
| Transfer Within Nexent<br>Bank        | R           | C             |            | 0,00                | 0,00              | 0,00        | 0,00            |
| International And Domestic<br>Payment |             |               |            | 0,00                | 0,00              | 0,00        | 0,00            |
| Fx Operations                         |             |               |            | 0,00                | 0,00              | 0,00        | 0,00            |
| Digital Banking<br>Administration     |             |               |            | 0,00                | 0,00              | 0,00        | 0,00            |

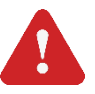

**Important Note 1**: User sole approver's daily and transaction limits cannot be greater than company daily limits.

Important Note 2: User sole approver's limit cannot be greater than user transaction and/or daily limits.

Important Note 3: User transaction limit cannot be greater than user daily limit.

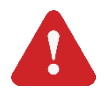

Important Note 4: Approvers cannot approve operations unless company's overall limit is available.

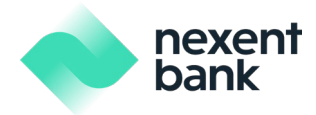

#### 6.6.2 Company Limit Observation

You can observe your company's daily limit and remaining limit amounts in the "Company Operations with Limit" table. You can find the explanation of the related fields below:

- **Company Daily Limit**: The total amount of transactions that can be performed in a day by the company.
- **Remaining Limit:** The remaining amount of the daily limit for the operation is displayed. The remaining amount calculation is based on the operations performed by all approvers (authorizers) of the company.

| Limits                              |               |            |                       |                     | User Company    |
|-------------------------------------|---------------|------------|-----------------------|---------------------|-----------------|
| Company Operations With Limit (EUR) |               |            |                       |                     |                 |
| OPERATION NAME                      | SOLE APPROVER | HTIW THIOL | SOLE OR JOINT<br>WITH | COMPANY DAILY LIMIT | REMAINING LIMIT |
| Time Deposit Opening                |               |            |                       | 0,00                | 0,00            |
| Between Own Accounts                | ß             |            |                       | 7.000.000,00        | 7.000.000,00    |
| Transfer Within Nexent Bank         |               |            |                       | 8.000.000,00        | 8.000.000,00    |
| International And Domestic Payment  |               |            |                       | 8.000.000,00        | 8.000.000,00    |
| Fx Operations                       |               |            | ſ                     | 650.000,00          | 650.000,00      |
| Digital Banking Administration      |               | R          |                       | 0,00                | 0,00            |

**Important Note 1**: If the daily limit is not defined for the company/user, the maximum limit determined by Nexent Bank Suisse will be assigned automatically. These operations are displayed with an asterisk sign (\*) in the "Company Operations with Limit" table.

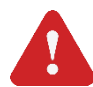

**Important Note 2**: Kindly note that company daily limit, user sole approver, daily transaction limits cannot be defined above Nexent Bank limits.

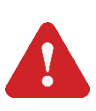

Important Note 3: Approvers cannot approve operations unless the company's overall limit is available.

You can also observe overview details by using the "Company Operations without Limit" table.

Company Transactions Without Limit Account Opening Account Details Time Deposit Observation S International And Domestic Payment Cancellation International And Domestic Payment Observation Payment Template Portfolio Summary User Limit Observation Company Limit Observation Approval Screen Transaction Status Correction Screen Password Change Cancellation Operations Company Selection

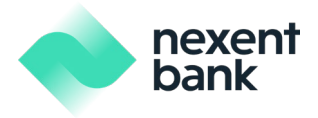

If you click the "Bank Limits" button in the "Company Limit Observation" tab, you can observe the general operation limits for Nexent Bank Direct Banking.

| r bank                                                                                                    | Limits                             | (ber browny                                      |  |
|----------------------------------------------------------------------------------------------------|------------------------------------|--------------------------------------------------|--|
| ALSHI OF AMSTERDAM                                                                                                    |                                    |                                                  |  |
|                                                                                                    | Nexent Bank Limits                 | ×                                                |  |
| Den Descult                                                                                                    |                                    |                                                  |  |
| Speny Transfer                                                                                                    | Operation Name                     | Bank General Limit                               |  |
| X Operations                                                                                                    | International And Domestic Payment | 100.000.000,00 EUR                               |  |
| section and the section of the section of the secti | Between Own Accounts               | 100.000.000,co EUR                               |  |
| hart/clic                                                                                                    | Transfer Within Nexent Bank        | 100.000.000,co EUR                               |  |
|                                                                                                    | Time Deposit Closing               | 10.000.000,co EUR                                |  |
|                                                                                                    | Time Deposit Opening               | 10.000.000,co sue                                |  |
|                                                                                                    | Fx Operations                      | 5.000.000,co EUR                                 |  |
|                                                                                                    |                                    |                                                  |  |
|                                                                                                    |                                    |                                                  |  |
|                                                                                                    |                                    | Schewardsonal And Dementic Payment Calcolitation |  |

# 6.7 Operations

According to your approval rights (sole or joint with or both sole and joint with), you can approve the operations entered by the maker (inputter), correct the operations sent for rework and observe performed operations from the **"On Approvals"**, **"On Correction"** and **"Performed Operations"** menu options which are under the "Operations" main menu tab.

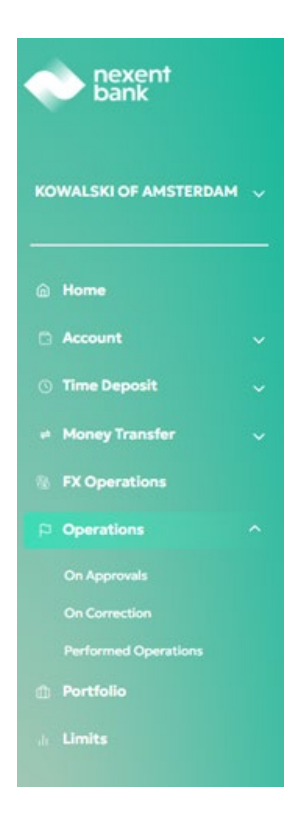

## 6.7.1 Operations On Approvals

You can list the operations waiting for your approval by filtering date interval, amount interval, tracking reference, customer reference, transaction type and currency type criteria under the "Advanced Search" drop down menu.

| bank |
|------|
|------|

| nexent bank                               |   |          |                                |                  |            |                    |                    | not 🕡              | Redwood           |
|-------------------------------------------|---|----------|--------------------------------|------------------|------------|--------------------|--------------------|--------------------|-------------------|
| POSTAL & DUDE                             | ~ | Operat   | ion on Approval                | Transaction Type |            | Tracking Reference |                    |                    |                   |
| <ul> <li>Home</li> <li>Account</li> </ul> | ~ |          |                                |                  |            |                    |                    |                    | Advanced search V |
| O Time Deposit                            | ~ | Display  |                                |                  |            |                    |                    |                    |                   |
| # Money Transfer                          | ~ |          | Transaction Type               | Date             | Originator | Approver           | Tracking Reference | Customer Reference | Amount            |
| 78 FX Operations                          |   |          | TRANSFER WITHIN NEXENT<br>BANK | 03/06/2025       | E2E CORPS  |                    | 302293923          |                    | 4,20 EUR          |
| Operations     Portfolio                  | ~ |          | TRANSFER WITHIN NEXENT<br>BANK | 03/06/2025       | E2E CORPS  |                    | 302293916          |                    | 4,20 EUR          |
| a Limits                                  |   |          | TRANSFER WITHIN NEXENT<br>BANK | 02/06/2025       | E2E CORPS  |                    | 302293908          |                    | 4,20 EUR          |
|                                           |   |          | TRANSFER WITHIN NEXENT<br>BANK | 02/06/2025       | E2E CORPS  |                    | 302293903          |                    | 4,20 EUR          |
|                                           |   |          | TRANSFER WITHIN NEXENT<br>BANK | 01/06/2025       | E2E CORPS  |                    | 302293898          |                    | 4,20 EUR          |
|                                           |   |          | TRANSFER WITHIN NEXENT<br>BANK | 01/06/2025       | E2E CORPS  |                    | 302293895          |                    | 4,20 EUR          |
| Logout                                    |   | Continue | a a <b>1 2 3 %</b> .           | Next             |            |                    |                    |                    |                   |

You may select one or many operations to approve by clicking on the checkboxes next to each transaction. Once you have made your selection, to proceed please click on the "Continue" button. This will take you to a confirmation page like the one you see below.

| exent c          |   | <del>&lt;</del>                               | 🥲 John Redw                   | vood 🖸         |
|------------------|---|-----------------------------------------------|-------------------------------|----------------|
| POSTAL & DUDE    | ~ | <b>Transactions on App</b><br>Order Details ~ | oroval                        | tion Completed |
|                  |   | Transaction Details                           |                               |                |
|                  | ~ | Debit Account                                 | Old name - NL48FBHL0217348793 |                |
| ③ Time Deposit   | ~ | Currency                                      | EUR                           |                |
| ⇒ Money Transfer | ~ | Transfer Amount                               | 4,20                          |                |
|                  |   | Value Date                                    | 03/06/2025                    |                |
|                  |   | Receiver Name                                 | B**** B**D                    |                |
|                  |   | Receiver Account Number                       | 0216568013                    |                |
|                  |   | Transaction Explanation                       |                               |                |
|                  |   | Additional Notes                              |                               |                |
|                  |   | Your Note                                     |                               |                |
|                  |   | Correction Reject                             | Approve                       |                |

If you click on the Approve button, then this transaction will now be approved as shown below and you will now be able to view this operation under the "Performed Operations" menu tab.

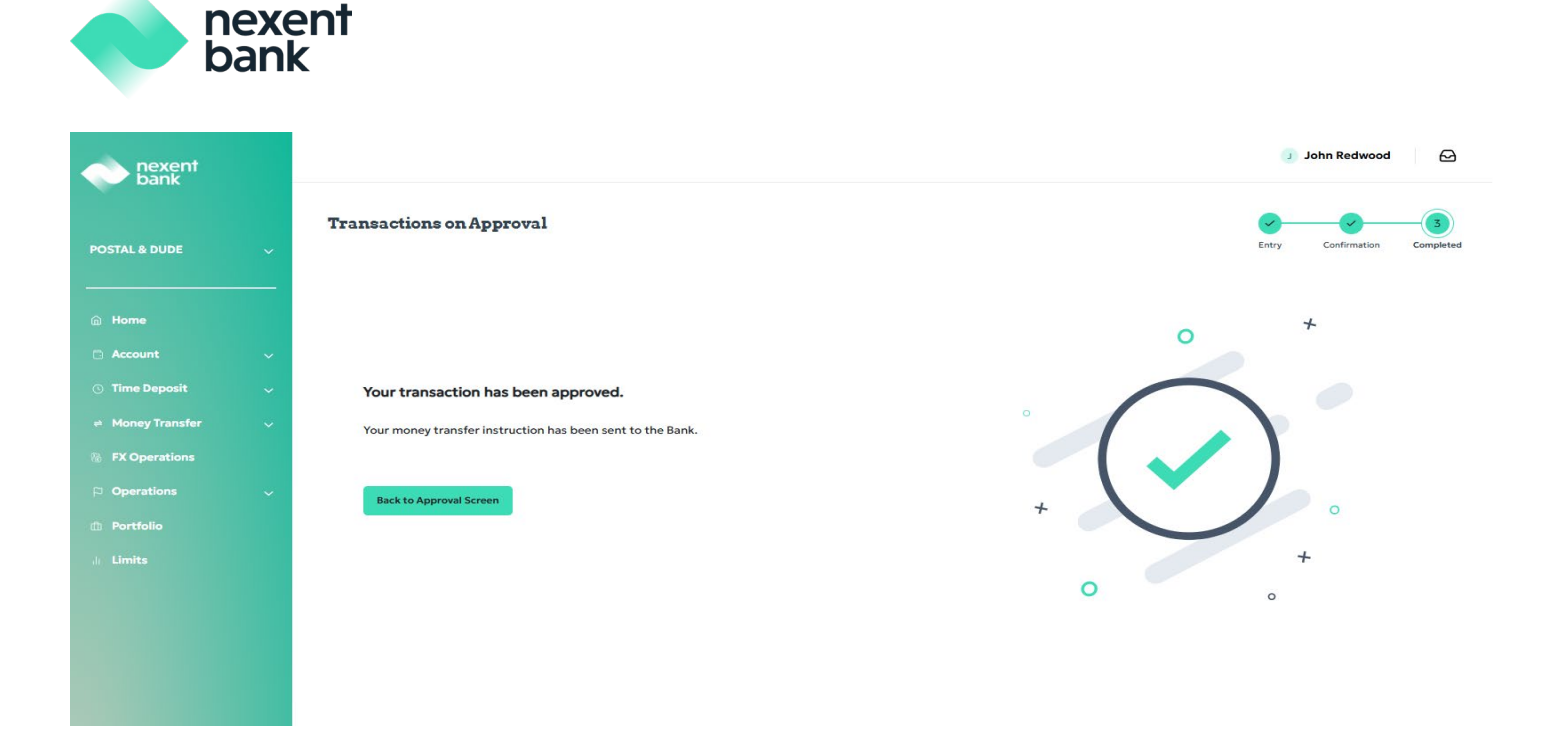

If you click on Correction button instead of the Approve or Reject buttons, this will prompt the operation to be sent back for correction as shown below.

| nexent<br>bank       |                                                     | 🧿 John Redwood 🛛 🖂           |
|----------------------|-----------------------------------------------------|------------------------------|
| POSTAL & DUDE        | Transactions on Approval                            | Entry Confirmation Completed |
| ଲ Home               |                                                     |                              |
| 🗅 Account 🗸 🤟        |                                                     |                              |
| 🕚 Time Deposit 🛛 🗸 🗸 | Your transaction has been sent back for correction. |                              |
| 🕫 Money Transfer 🔍 🧹 | Operation has been sent back for correction         |                              |
| FX Operations        |                                                     |                              |
| P Operations 🗸       | Back to Approval Screen                             |                              |
| 🗈 Portfolio          |                                                     |                              |
| Ji Limits            |                                                     |                              |
|                      |                                                     |                              |
|                      |                                                     |                              |
|                      |                                                     |                              |
|                      |                                                     |                              |

And maker of this transaction will be able to view this operation now under the "On Correction" menu tab.

| nexent<br>bank |   |                      |       |                  |              |                 |                    | بر د               | ohn Redwood | Θ        |
|----------------|---|----------------------|-------|------------------|--------------|-----------------|--------------------|--------------------|-------------|----------|
| POSTAL & DUDE  | ~ | Operation on Correct | ion   |                  |              |                 |                    |                    |             |          |
|                | _ | Period               |       | Transaction Type | ,            | Tracking Refere | nce                |                    |             |          |
| Home           |   | Last week            | ~     | All              |              | ~               |                    |                    | Advanced S  | iearch 🗸 |
| C Account      | ~ | Display              |       |                  |              |                 |                    |                    |             |          |
| ① Time Deposit | ~ |                      |       |                  |              |                 |                    |                    |             |          |
| Money Transfer | ~ | Transaction Type     | Date  |                  | Originator   | Approver        | Tracking Reference | Customer Reference | An          | mount    |
| FX Operations  |   | BETWEEN OWN ACCOUNTS | 03/06 | /2025            | John Redwood | JOHN REDWOOD    | 302293931          |                    | 1,0         | OEUR     |
|                | ~ | Previous a 1 m       | Next  |                  |              |                 |                    |                    |             |          |
| 🗈 Portfolio    |   |                      |       |                  |              |                 |                    |                    |             |          |
| a Limits       |   |                      |       |                  |              |                 |                    |                    |             |          |

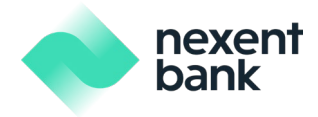

If your transfer request requires 2 approvals, the transaction will only be completed when both parties approve it.

| nexent<br>bank   |                                                                                     |                              |
|------------------|-------------------------------------------------------------------------------------|------------------------------|
| POSTAL & DUDE    | Open Time Deposit                                                                   | Entry Confirmation Completed |
| 💮 Home           |                                                                                     |                              |
| 🗅 Account        |                                                                                     |                              |
| O Time Deposit   | Time Deposit account is sent to approval!                                           |                              |
| → Money Transfer | Since this operation requires 2 approvals, the operation is sent to upper approval. |                              |
| % FX Operations  |                                                                                     |                              |
| P Operations     | Done                                                                                |                              |
| Portfolio        | —                                                                                   |                              |
| di <b>Limits</b> |                                                                                     |                              |
|                  |                                                                                     |                              |
|                  |                                                                                     |                              |
|                  |                                                                                     |                              |

On the other hand, if you are the Sole Approver for your company, then once the transaction is complete, you will automatically see the confirmation page like the image provided below.

| nexent<br>bank                                                                                                    |                                                                                                    |                              |
|----------------------------------------------------------------------------------------------------|----------------------------------------------------------------------------------------------------|------------------------------|
| POSTAL & DUDE 🗸                                                                                                    | Transfer Within Nexent Bank                                                                                          | Entry Confirmation Completed |
| <ul> <li>Home</li> <li>Account</li> <li>Time Deposit</li> <li>Money Transfer</li> <li>Money Transfer</li> <li>Money Transfer</li> <li>Retween Own Accounts</li> <li>Transfer Within Hexent Bank</li> <li>Hermational and Domestic</li> <li>Payment Coser valon</li> <li>Retranstional and Domestic</li> <li>Payment Coser valon</li> <li>Retranstional and Domestic</li> <li>Payment Templates</li> <li>X Operations</li> <li>Operations</li> <li>Portfolio</li> <li>Limits</li> </ul> | Your transfer request has been successfully completed.<br>Your money transfer instruction has been sent to the Bank. |                              |

## 6.7.2 Operations On Correction

You can correct the operations, which are sent to you by the company approver (authorizer), via the "**On Correction**" menu tab. You can list the operations according to date, amount, tracking reference, customer reference, transaction type and currency type. When you list the operations according to your criteria, you can select the operation and correct the details again. After you have completed the operation, you will be forwarded to soft token approval.

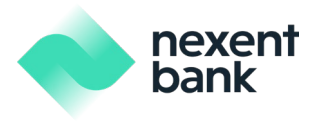

|                  |   |                       |        |                  |     |                    |                    | ol (               | hn Redwood 🛛 🖂               |
|------------------|---|-----------------------|--------|------------------|-----|--------------------|--------------------|--------------------|------------------------------|
| POSTAL & DUDE    | ~ | Operation on Correcti | on     |                  |     |                    |                    |                    |                              |
|                  | - | Period                |        | Transaction Type |     | Tracking Reference |                    |                    |                              |
| 🗇 Home           |   | Last week             | ~      | All              | ~   |                    |                    |                    | Advanced Search $\checkmark$ |
|                  | ~ | Display               |        |                  |     |                    |                    |                    |                              |
| ① Time Deposit   | ~ |                       |        |                  |     |                    |                    |                    |                              |
| Money Transfer   | ~ | Transaction Type      | Date   | Originator       | Ą   | pprover            | Tracking Reference | Customer Reference | Amount                       |
| 16 FX Operations |   | BETWEEN OWN ACCOUNTS  | 03/06/ | John Redwoor     | a x | DHN REDWOOD        | 302293931          |                    | 1,00 EUR                     |
|                  | ~ | Previous = 1 = h      | lext   |                  |     |                    |                    |                    |                              |
| Portfolio        |   |                       |        |                  |     |                    |                    |                    |                              |
|                  |   |                       |        |                  |     |                    |                    |                    |                              |
|                  |   |                       |        |                  |     |                    |                    |                    |                              |
|                  |   |                       |        |                  |     |                    |                    |                    |                              |

## 6.7.3 Performed Operations

You can observe the performed operations via the "Performed Operations" menu tab. You can list the operations according to date, amount, tracking reference, customer reference, transaction type and currency type.

| nexent<br>bank   |   |                     |                                       |            |                    |                    | J John Redwood         |
|------------------|---|---------------------|---------------------------------------|------------|--------------------|--------------------|------------------------|
| POSTAL & DUDE    | ~ | Performed Operati   | ions                                  |            |                    |                    |                        |
|                  |   | Period<br>Last week | Transaction Type All                  | ~          | Tracking Reference |                    | Advanced Search $\vee$ |
|                  | ~ | Display             |                                       |            |                    |                    |                        |
| O Time Deposit   | ~ | Performed           |                                       |            |                    |                    |                        |
| ⇔ Money Transfer | ~ |                     |                                       |            |                    |                    |                        |
|                  |   | Status              | Transaction Type                      | Date       | Originator         | Tracking Reference | Amount                 |
| Operations       | ~ | SENT TO NEXENT BANK | TRANSFER WITHIN NEXENT BANK           | 03/06/2025 | John Redwood       | 302293933          | 1,00 EUR               |
|                  |   | CORRECTION          | BETWEEN OWN ACCOUNTS                  | 03/06/2025 | John Redwood       | 302293931          | 1,00 EUR               |
|                  |   | UPPER APPROVAL      | TIME DEPOSIT OPENING                  | 03/06/2025 | John Redwood       | 302293930          | 1.000,00 EUR           |
|                  |   | FINALIZED           | FX OPERATIONS                         | 03/06/2025 | John Redwood       | 302293929          | 100,00 EUR             |
|                  |   | SENT TO NEXENT BANK | INTERNATIONAL AND DOMESTIC<br>PAYMENT | 03/06/2025 | John Redwood       | 302293927          | 1,00 EUR               |
|                  |   |                     |                                       |            |                    |                    |                        |
|                  |   | Previous: « 1 »     | Next                                  |            |                    |                    |                        |

You can observe the operation status as:

- **On Approval**: Operation is waiting for the approval of company approver (authorizer)
- **Upper Approval**: Operation is approved by one user and waiting to be approved by another user.
- Sent to Nexent: Operation is sent to Nexent for approval.
- **Correction**: Operation is sent back to inputter for correction.
- Finalized: Operation has been completed

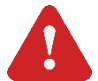

**Important Note 1**: Kindly note that all operations that are waiting to be approved by company approvers (authorizers) for more than one month will be automatically cancelled.

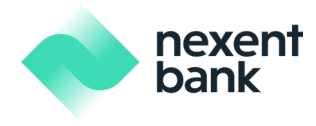

**Important Note 2**: As per latest PSD2 regulations, our system supports the transactions through Third Party Providers (TPP) (please visit – General Terms and Conditions for Payment Services for Corporate Customers for more information about PSD2 regulations).

If you have performed a transaction through a TPP, you can observe the payments in this screen in a separate table under the "Performed Operations" menu tab by clicking the "TPP" tab that will appear in this case.

# 7. Profile

Once you click on your name at the top right corner of your web screen, you will be able to access your "My Profile" page and have the ability to edit your personal data, password, telephone and email data.

| nexent<br>bank       |                 |              |               | J John Redwood               |
|----------------------|-----------------|--------------|---------------|------------------------------|
| POSTAL & DUDE        | My Profile      |              |               |                              |
|                      | Personal Data   |              | Mobile Number | Edit                         |
| in Home              | Full Name       | John Redwood | Mobile Number | +31 657046712                |
| Account              | Urer Code       | 000000126    |               |                              |
| ① Time Deposit       | User Code       | 000000120    |               |                              |
| 🔹 Money Transfer     | Birth Date      | 16.09.2004   | Email         | Edit                         |
| % FX Operations      |                 |              | Empli Address | mohmot urban@groditourone.nl |
| P Operations         |                 |              | cman Address  | menneturnangtreateurope.m    |
| On Approvals         | Manage Password | Edit         |               |                              |
| On Correction        | Your Password   |              | Need Help?    | Click Hore                   |
| Performed Operations |                 |              | Meed Helph    | GIGATIETE                    |
| Portfolio            |                 |              |               |                              |
| .h Limits            |                 |              |               |                              |
|                      |                 |              |               |                              |

# 7.1 Personal Data

On the personal data section, you will be able to view your full name, user code and date of birth.

## 7.2 Manage Password

On your profile page, you can change your 5-digit password at any time by clicking the edit button under the "Manage Password" section.

| nexent bank      | ¢                    |                                                                                                    | 🧿 John Redwood | Ø |
|------------------|----------------------|----------------------------------------------------------------------------------------------------|----------------|---|
| POSTAL & DUDE    | Manage Your Password |                                                                                                    |                |   |
| i Home           |                      | <ul> <li>Password must not include sequential number (123, 876)</li> <li>Password must not include repeating numbers (111, 999)</li> <li>Password must be different than past 3 passwords.</li> </ul> |                |   |
|                  | Enter New Password   |                                                                                                    |                |   |
| ① Time Deposit   |                      |                                                                                                    |                |   |
| # Money Transfer | Confirm New Password |                                                                                                    |                |   |
|                  |                      |                                                                                                    |                |   |
|                  |                      |                                                                                                    |                |   |
|                  | TARE                 |                                                                                                    |                |   |
|                  |                      |                                                                                                    |                |   |
|                  |                      |                                                                                                    |                |   |
|                  |                      |                                                                                                    |                |   |
|                  |                      |                                                                                                    |                |   |
|                  |                      |                                                                                                    |                |   |
|                  |                      |                                                                                                    |                |   |
|                  |                      |                                                                                                    |                |   |

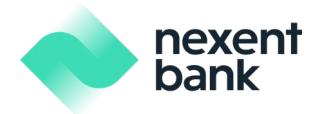

For security reasons, your 5-digit password must adhere to the following rules:

- Your password can only consist of numbers.
- Your password must not include repetitive numbers such as 11111 or 99999.
- Your password must not include consecutive numbers such as 12345 or 54321.
- Your password must not include your birth date.
- Your password cannot be the same as your previous passwords.

For security reasons your account will be locked after 5 incorrect consecutive attempts for the same user code.

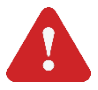

**Important Note**: You should never share your password with anyone else. If you think someone else knows your password, you should change it immediately or contact your Account Manager at Nexent Bank Suisse. Our colleagues will help you to reset your password and your new password will be sent to your email address.

## 7.3 Telephone Update

Your mobile phone number will be displayed in this section and by clicking the edit button, you have the option to update your mobile phone number.

| nexent<br>bank       | ¢                 | 🕑 John Redwood 🛛 🔂                                                                       |
|----------------------|-------------------|------------------------------------------------------------------------------------------|
| POSTAL & DUDE        | Mobile Number     |                                                                                          |
|                      | Netherlands (+31) | A code will be sent to verify your mobile number. Standard message and data rates apply. |
|                      | Mobile Number     |                                                                                          |
|                      | +31               |                                                                                          |
| 🕐 Time Deposit 🗸 🗸   |                   |                                                                                          |
| ≓ Money Transfer 🗸 🗸 |                   |                                                                                          |
| % FX Operations      | Verify            |                                                                                          |
|                      | _                 |                                                                                          |
|                      |                   |                                                                                          |
|                      |                   |                                                                                          |
|                      |                   |                                                                                          |
| Portfolio            |                   |                                                                                          |
|                      |                   |                                                                                          |
|                      |                   |                                                                                          |
|                      |                   |                                                                                          |

# 7.4 Email Update

In this section, your email address is listed. In order to update your email address, you can simply click on the edit button and proceed with the change.

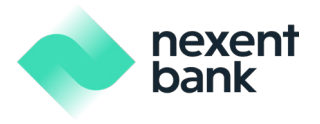

| nexent<br>bank    | <del>«</del>  | John Redwood                                                                                             | 3 |
|-------------------|---------------|----------------------------------------------------------------------------------------------------|---|
| POSTAL & DUDE     | Email Address | Input your email address and click verify. Verification instructions will be sent to your email address. |   |
| Account           | Verify        |                                                                                                    |   |
| ① Time Deposit    |               |                                                                                                    |   |
| → Money Transfer  |               |                                                                                                    |   |
| % FX Operations   |               |                                                                                                    |   |
| P Operations      |               |                                                                                                    |   |
| On Approvals      |               |                                                                                                    |   |
| On Correction     |               |                                                                                                    |   |
| Portfolio         |               |                                                                                                    |   |
| .h. Limits        |               |                                                                                                    |   |
| 兴 User Management |               |                                                                                                    |   |
|                   |               |                                                                                                    |   |

# 7.5 Help

In the "Need Help?" box under the Profile menu tab, you can click on the "Click here" button to reach the page shown below. Here, you'll be able to find all the relevant information regarding Security, GDPR Data Protection, FAQ and Features for internet and mobile banking.

|                         | ( <del>•</del>                                                                                                    | John Redwood | Ø |
|-------------------------|----------------------------------------------------------------------------------------------------|--------------|---|
| POSTAL & DUDE           | Help<br>Security GDPR FAQ Features                                                                                                    |              |   |
|                         | Nexent Bank is committed to ensuring the security of its internet banking service. The following measures are taken by Nexent Bank to secure internet banking use for our customers: |              |   |
| ③ Time Deposit          | First Login                                                                                                    |              | ~ |
| 🖶 Money Transfer        | User Code and Password                                                                                                    |              | ~ |
| FX Operations           | Soft Token Authenticator                                                                                                    |              | ~ |
| Operations On Approvals | Time of Last Login                                                                                                    |              | ~ |
|                         | Secured Connection                                                                                                    |              | ~ |
|                         | Session Management                                                                                                    |              | ~ |
|                         | Monitoring                                                                                                    |              | ~ |
|                         | Testing                                                                                                    |              | ~ |
|                         |                                                                                                    |              |   |

# 7.6 Announcements

On your web browser, you will be able to view announcements of Nexent Bank by clicking the "Inbox" image on the top right-hand corner of your home screen as shown below.

| nexent<br>bank |              | J John Redwood | 6 <mark>9</mark> |
|----------------|--------------|----------------|------------------|
|                | Test Message |                | ÷                |

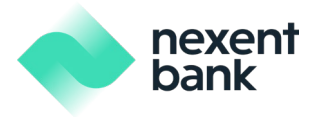

| nexent<br>bank                                                            | ← John Redwood <sup>6</sup>                                                                                                    |
|---------------------------------------------------------------------------|----------------------------------------------------------------------------------------------------|
| KOWALSKI OF AMSTERDAM                                                     | Inbox                                                                                                    |
| ش Home                                                                    | Test Message<br>Lorem ipsum dolor sit amet, consectetur adipiscing elit. Sed do elusmod tempor incididunt ut labore et dolore magna aliqua. Ut enim ad minim veniam, quis nostrud exercitation ullanco laboris nisi ut aliquip ex ea commodo consequat. Duis aute inure dolor in<br>reprehendarit in voluptate velit esse cilium dolore eu fugiat nulla pariatur. Excepteur sint occaecat cupidatat non proident, sunt in culpa qui officia deserunt moliit anim id est laborum.<br>03.04.203 |
| <ul> <li>Account</li> <li>Time Deposit</li> <li>Money Transfer</li> </ul> |                                                                                                    |
| nexent<br>bank                                                            | ← John Redwood 69                                                                                                    |
| KOWALSKI OF AMSTERDAM 🗸                                                   | Test Message<br>03.06 2025<br>Lorem ipsum dolor sit amet, consectetur adipiscing elit. Sed do eiusmod tempor incididunt ut labore et dolore magna aliqua. Ut enim ad minim veniam, quis nostrud exercitation ullamco laboris nisi ut aliquip ex ea commodo<br>consequat.Duls aute irure dolor in reprehenderit in voluptate velit esse cillum dolore eu fugiat nulla pariatur.Excepteur sint occaecat cupidatat non proident, sunt in culpa qui officia deserunt mollit anim id est laborum.  |
| û Home                                                                    |                                                                                                    |
| <ul> <li>Account</li> <li>Time Deposit</li> </ul>                         |                                                                                                    |
| ≠ Money Transfer 🗸 🗸                                                      |                                                                                                    |
| % FX Operations                                                           |                                                                                                    |
| Operations                                                                |                                                                                                    |
| 🕕 Limits                                                                  |                                                                                                    |

In the Nexent mobile app, you will be able to find the "Announcements" section under the Profile menu tab as shown below.

# 8. Frequently Asked Questions

# • What is Nexent Bank online banking?

Nexent Bank online banking is a web and mobile based service that allows Nexent customers to access their products anytime from any computer or mobile device.

# • What do I need to do to activate internet banking for the first time?

You will need: A "User Code" which is sent to you via SMS. A "Password" which is emailed to you. A "Soft Token" device which is set up by downloading the Nexent mobile app and registering your device.

# What is a soft token?

A soft (or software) token is a verification method made through push notifications or a QR code on your registered mobile device. It is an added layer of security.

# How can I use my soft token for the first time?

Download the Nexent mobile app on your device, log in to your account using your user code and password and during your first login on your mobile app, you will be asked to activate your soft token device. Please follow the on-screen instructions. Moving forward when you login to your account on a computer or on a mobile device,

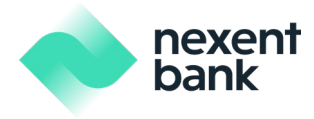

you'll be asked to open your Nexent mobile app, verify the push notification sent to your registered mobile device and enter your 5-digit password.

#### • What if I forget my "User Code" or "Password"?

We kindly request you to contact your Account Manager at Nexent Bank Suisse. Our colleagues will assist you to reset your user code or password. Your new user code will be sent to you via SMS and your password by email.

#### • What if my password is stolen or compromised?

The easiest way to handle this is to reset your password via online banking which is operational 24/7. You can contact your Account Manager. Our colleagues can assist you to reset your password and your new password will be sent to your email address.

#### • What measures can I take to avoid any cyber-attacks attempting to access my account?

Please make sure to install any recent security updates and service packs for your operating system and antivirus software.